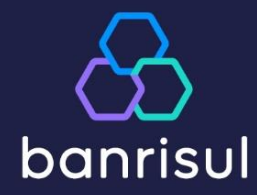

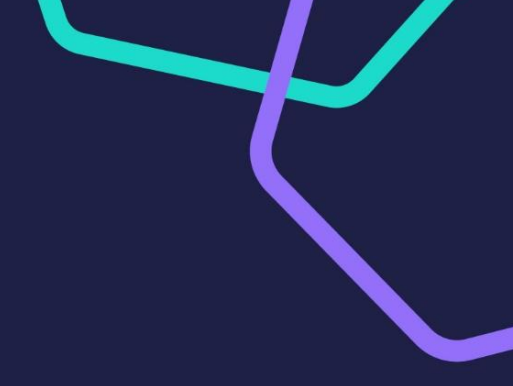

# Pix Automático

## Manual para a Empresa Conveniada Recebedora

Versão 1.02

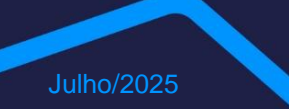

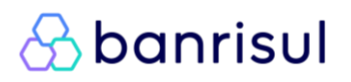

#### ÍNDICE INTERATIVO

#### SOBRE O PIX AUTOMÁTICO

Jornadas de Autorização Jornada 1: Notificação via app do Banco Jornada 2: QR Code de Autorização de Pix Automático Jornada 3: Autorização com Pagamento Inicial Jornada 4: Oferta de Autorização na Fatura Por que contratar?

#### CONTRATAÇÃO

Como contratar? Contratando pelo aplicativo Banrisul no seu celular Contratando via *Office Banking* 

#### **OPERACIONALIZAÇÃO**

AUTORIZAÇÕES – Enviando uma autorização/recorrência para confirmação do Usuário Pagador Como cadastrar uma autorização pelo celular?

Como cadastrar uma autorização via Office Banking?

COBRANÇAS – Lançando cobranças atreladas às autorizações concedidas pelo Usuário Pagador Como gerar uma cobrança pelo celular?

Como gerar uma cobrança via Office Banking?

Como consultar uma cobrança gerada no celular?

Como consultar uma cobrança gerada no Office Banking?

#### VISÃO DO USUÁRIO PAGADOR

Como o Usuário Pagador é notificado após envio de solicitação de autorização? Como o Usuário Pagador é notificado após agendamento de uma cobrança? Como o Usuário Pagador visualiza e gerencia suas autorizações?

#### CANAIS

Office Banking ou Aplicativo Banrisul API Pix Arguivo Padronizado CNAB750

#### DÚVIDAS FREQUENTES

- Como consultar uma autorização? Como Usuário Recebedor
- Como cancelar uma cobrança gerada no Celular? Como Usuário Recebedor
- Como cancelar uma cobrança gerada no Office Banking? Como Usuário Recebedor
- Se escolhi periodicidade semanal, preciso agendar débitos para todas as semanas?
- O que é uma recorrência?
- Qual a diferença entre "Nova Tentativa Intradia" e "Nova Tentativa Pós Vencimento"?
- Qual a diferença entre "Nova Tentativa Pós Vencimento Enviada pelo Usuário Recebedor" e "Nova Tentativa Automática Banrisul pós Vencimento"?

#### EM CASO DE DÚVIDAS TERMOS, SIGLAS E CONCEITOS

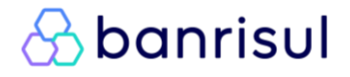

#### Sobre o Pix Automático

O Pix Automático é um serviço que permite a você, cliente Banrisul, realizar cobranças recorrentes de seus clientes (Usuários Pagadores) por produtos ou serviços prestados.

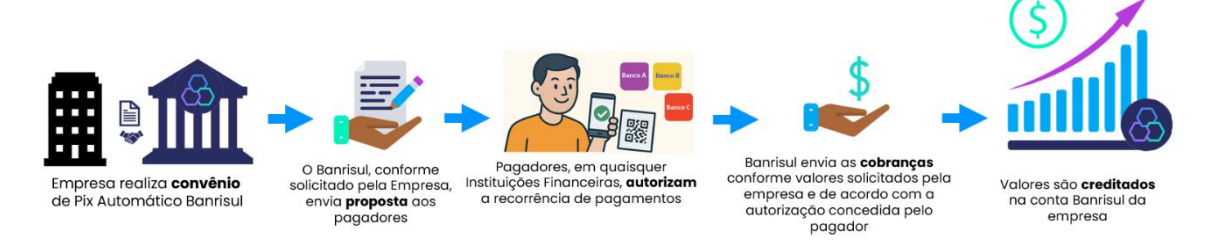

A autorização para o uso do Pix Automático deve ser concedida pelo pagador diretamente no aplicativo do banco onde possui conta. Essa autorização pode ocorrer de diferentes formas.

#### Jornadas de Autorização

#### Jornada 1: Notificação via app do Banco

A empresa coleta os dados bancários do pagador (banco, agência, conta e CPF/CNPJ) e envia a solicitação de Autorização. O pagador recebe uma notificação no aplicativo do banco para confirmação.

Ideal para empresas que não tenham interesse por QR Codes ou que possuam atendimento direto (presencial, digital ou por telefone).

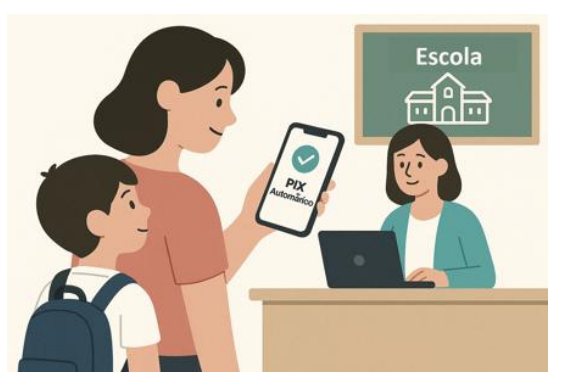

Empresa coleta dados bancários do pagador

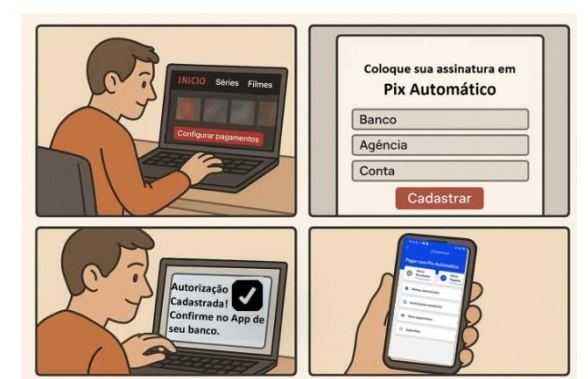

Autoatendimento no Site da Empresa

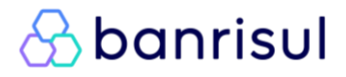

#### Voltar para o índice

#### Jornada 2: QR Code de Autorização de Pix Automático

A empresa exibe um **QR Code de Autorização** ou fornece um *Pix Copia e Cola*. O pagador escaneia/insere essas informações no app do banco para **autorizar futuros pagamentos via Pix Automático**. É uma funcionalidade semelhante ao antigo código identificador do Débito Automático.

Q

**Excelente para autoatendimentos** via totens, site da empresa, faturas digitais (WhatsApp/ *e-mail*) ou impressas.

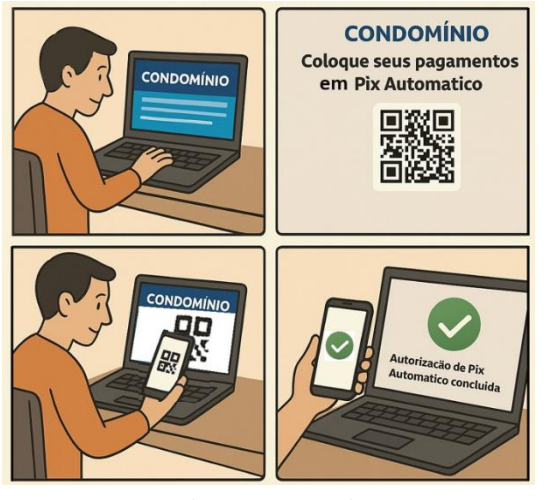

Autoatendimento no Site da Empresa

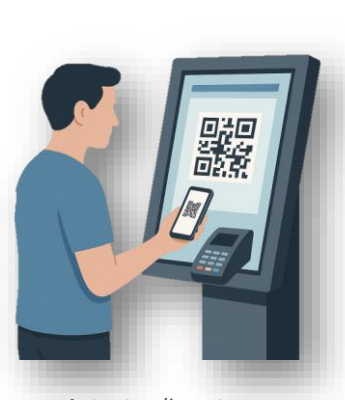

Autoatendimento em totem da Empresa

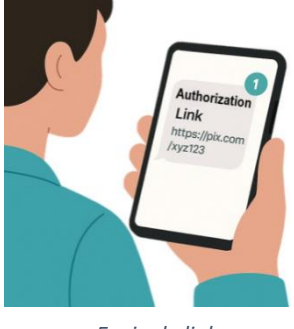

Envio de link

#### Jornada 3: Autorização com Pagamento Inicial

No momento da contratação de um serviço ou plano, o pagador escaneia um QR Code ou utiliza um *Pix Copia e Cola* para **realizar** o pagamento inicial e - ao mesmo tempo - autorizar as cobranças futuras via Pix Automático. Dessa forma, a adesão ocorre em um único passo, reduzindo atritos e otimizando a experiência do cliente.

Ideal para assinaturas, planos e compras recorrentes com cobrança inicial.

Obs.: Embora o pagamento inicial faça parte do mesmo QR Code da autorização, ele <u>não está sujeito aos limites definidos para as cobranças futuras via Pix Automático</u>.

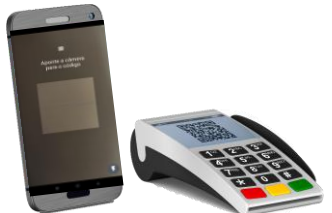

Solução para Estabelecimentos Físicos

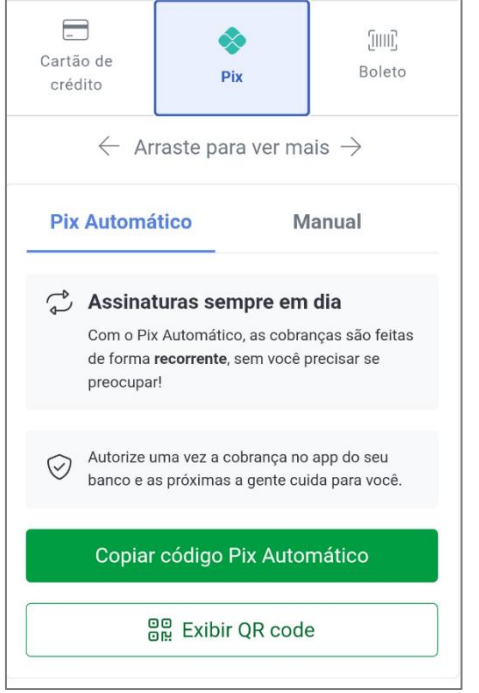

Solução para Negócios Digitais

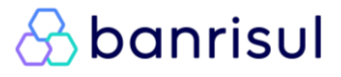

#### Voltar para o índice

#### Jornada 4: Oferta de Autorização na Fatura

A empresa envia a fatura com um QR Code ou *Pix Copia e Cola* para pagamento. Após concluir o pagamento no app do banco, o pagador visualiza uma **oferta de adesão ao Pix Automático** para pagamento das cobranças futuras. Caso tenha interesse, ele pode autorizar com poucos toques, a partir do mesmo fluxo. FATURA Distance Distance Dista

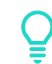

Ideal para empresas que já utilizam cobranças recorrentes por boleto e desejam incentivar a adesão ao Pix Automático sem alterar o processo de pagamento atual.

Obs.: O pagamento da fatura **não vincula automaticamente o pagador ao Pix Automático**. A autorização é uma escolha feita no próprio app do banco, após o pagamento.

#### Por que contratar?

- ✓ Cobre seus clientes em qualquer instituição financeira
- Reduza a inadimplência de seus recebimentos
- ✓ Realize cobranças periódicas de forma rápida e fácil
- Tenha maior previsibilidade de fluxo de caixa, através do controle gerencial disponível no Aplicativo Banrisul, Office Banking ou a partir de solução própria
- Processo de cobrança automatizado
- Na data de vencimento, mais de uma tentativa de débito ao longo do dia para cobranças não efetuadas no início do dia por falta de saldo
- Novas tentativas de cobranças em dias posteriores, referente às cobranças não efetuadas na data de vencimento devido falta de saldo na conta do Pagador
- ✓ Método de cobrança moderno via Pix
- Sua empresa pode receber os valores correspondentes às cobranças efetuadas no mesmo dia do pagamento feito pelo seu cliente.
- ✓ Sua empresa tem a possibilidade de cancelamento de cobranças até as 22h do dia anterior à data de vencimento.
- ✓ Agende cobranças para qualquer dia, até mesmo finais de semana, conforme regras do seu modelo de negócio
- ✓ Processo de autorização transparente e seguro para ambos, Pagador e Recebedor!

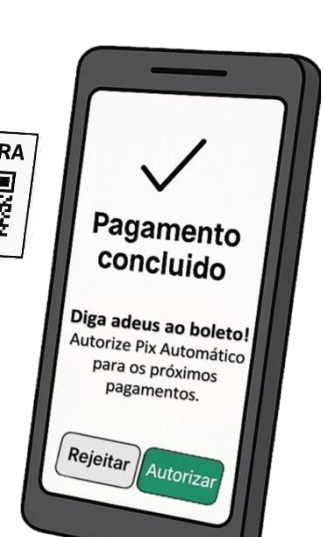

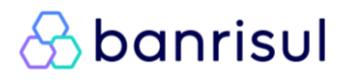

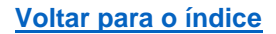

banrisul

#### Como Contratar?

#### **Usuário Pagador**

Todos os Usuários Pagadores – seus clientes! - terão o serviço disponível sem a necessidade de contratação. Assim foi decidido pelo Banco Central que definiu pela obrigatoriedade desta oferta. Usuários Pagadores Pessoa Física não poderão ser cobrados por este serviço.

#### Usuário Recebedor

O cliente Pessoa Jurídica Banrisul que desejar tornar-se Empresa Conveniada Recebedora, poderá concretizar sua adesão de 3 formas:

- Através de negociação direta com sua agência ou com seu Gerente de Relacionamento;
- 2. Via Aplicativo Banrisul\*;
- 3. Via Office Banking\*.

\* Nas hipóteses de adesão via Aplicativo Banrisul ou *Office Banking* será necessário que sejam aceitas as condições padronizadas para contratação imediata. Caso a Empresa deseje negociar condições, deverá contatar sua Agência/Gerente de Relacionamento.

Obs.: A aplicação de condições padronizadas nas adesões via App ou Office Banking visa agilizar a contratação imediata. Após a adesão, <u>é possível revisar e negociar essas condições</u> com o Gerente de Relacionamento. As condições vigentes – padronizadas ou negociadas – são válidas para qualquer canal utilizado pelo cliente (API, CNAB, *App* ou *Office Banking*).

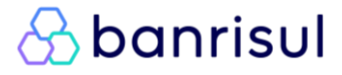

#### CONTRATAÇÃO VIA APLICATIVO BANRISUL NO SEU CELULAR

Caso você seja cliente PJ Banrisul e deseja firmar Convênio como Recebedor de Pix Automático, <u>acesse o Aplicativo Banrisul</u> e siga o passo-a-passo abaixo para embarcar em nosso *onboarding* (Área Pix > Pix Automático > Menu Recebedor > Contrate agora!):

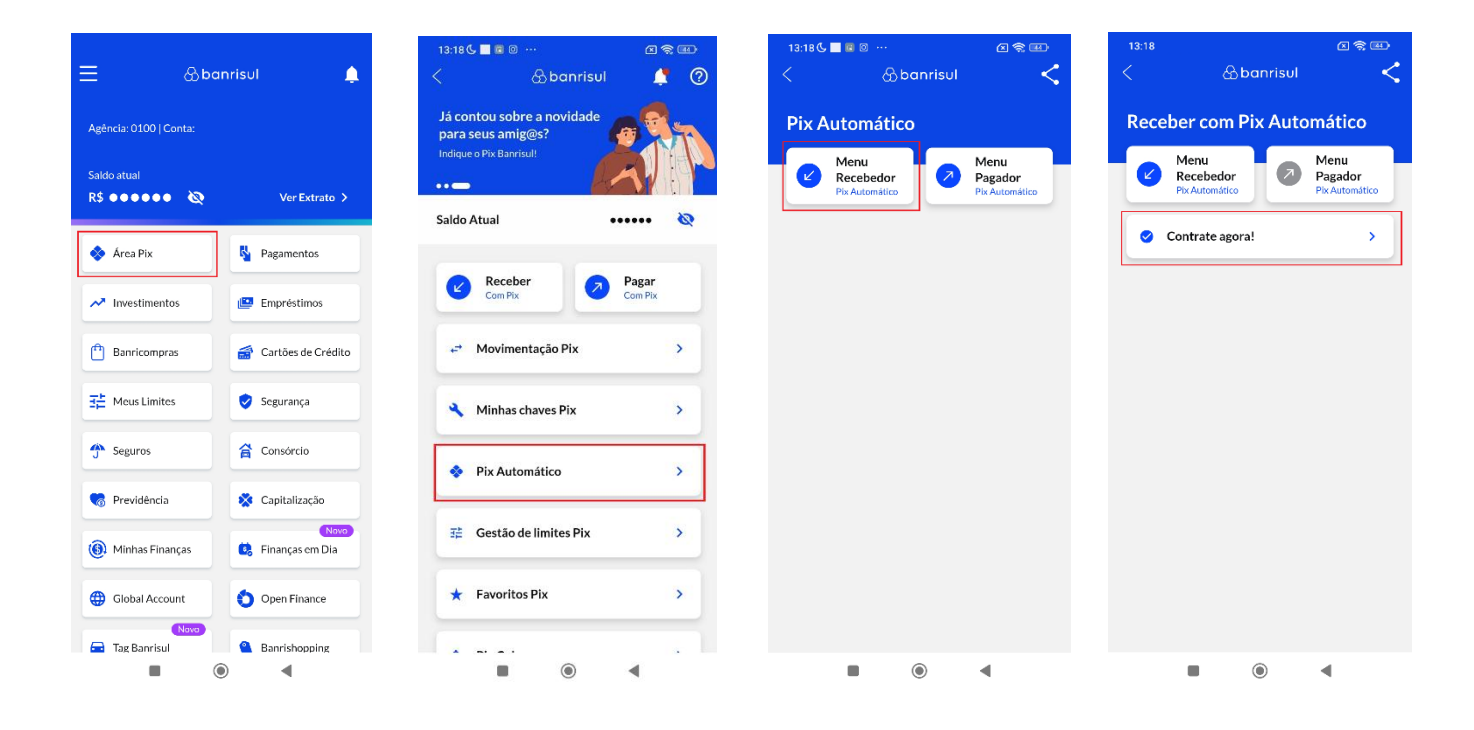

| Adesão       Agência 0100   Conta 35.       Contrate agora mesmo e utilize o Pix<br>Automático: <b>二 二 C</b> adastre seus clientes. | < |
|----------------------------------------------------------------------------------------------------|---|
| Agêricia 0100   Contra 05.     ✓       Contrate agora mesmo e utilize o Pix<br>Automático:                                          |   |
| Contrate agora mesmo e utilize o Pix<br>Automático:                                                                                 |   |
| Cadastre seus clientes.                                                                                                    |   |
|                                                                                                    |   |
| Gere cobranças recorrentes.                                                                                                    |   |
| Acompanhe tudo no app.                                                                                                    |   |
| Com baixo custo operacional.                                                                                                    |   |
| Nome                                                                                                    |   |
| CPF**                                                                                                    |   |
| Agência<br><b>0100</b>                                                                                                    |   |
| Conta<br>35.                                                                                                    |   |
| Debitar o seu cliente em<br>Qualquer dia da semana, inclusive sábados,<br>domingos e feriados                                       |   |
| Solicitação de Autorização<br>Disponível durante 30 dias para seu cliente<br>aceitar ou recusar                                     |   |
| Caso o débito não seja efetivado                                                                                                    |   |

| 13:18 🕒 📃                                | 0                                                                                     | 2 😤 🖽       |
|------------------------------------------|---------------------------------------------------------------------------------------|-------------|
|                                          | Adesão                                                                                | <           |
|                                          |                                                                                       |             |
| C                                        | Gere cobranças recori                                                                 | rentes.     |
|                                          | Acompanhe tudo no a                                                                   | pp.         |
| \$                                       | Com baixo custo opera                                                                 | acional.    |
| Nome                                     |                                                                                       |             |
| CPF<br>***                               | .**                                                                                   |             |
| Agência<br><b>0100</b>                   |                                                                                       |             |
| Conta<br>35.                             |                                                                                       |             |
| Debitar o<br>Qualque<br>domingo          | o seu cliente em<br>r dia da semana, inclusi<br>Is e feriados                         | ve sábados, |
| Solicitaça<br>Disponív<br>aceitar o      | ão de Autorização<br>rel durante 30 dias para<br>su recusar                           | seu cliente |
| Caso o de<br><b>Nos próx</b><br>nova ten | ébito não seja efetivado<br><b>kimos 3 dias corridos fa</b><br>t <b>ativa por dia</b> | remos uma   |
|                                          | Avançar                                                                               |             |
|                                          |                                                                                       | 4           |

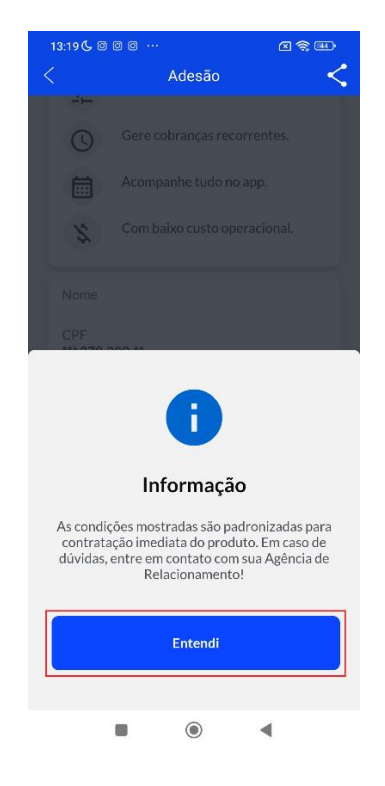

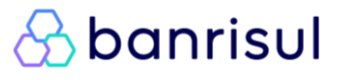

#### Voltar para o índice

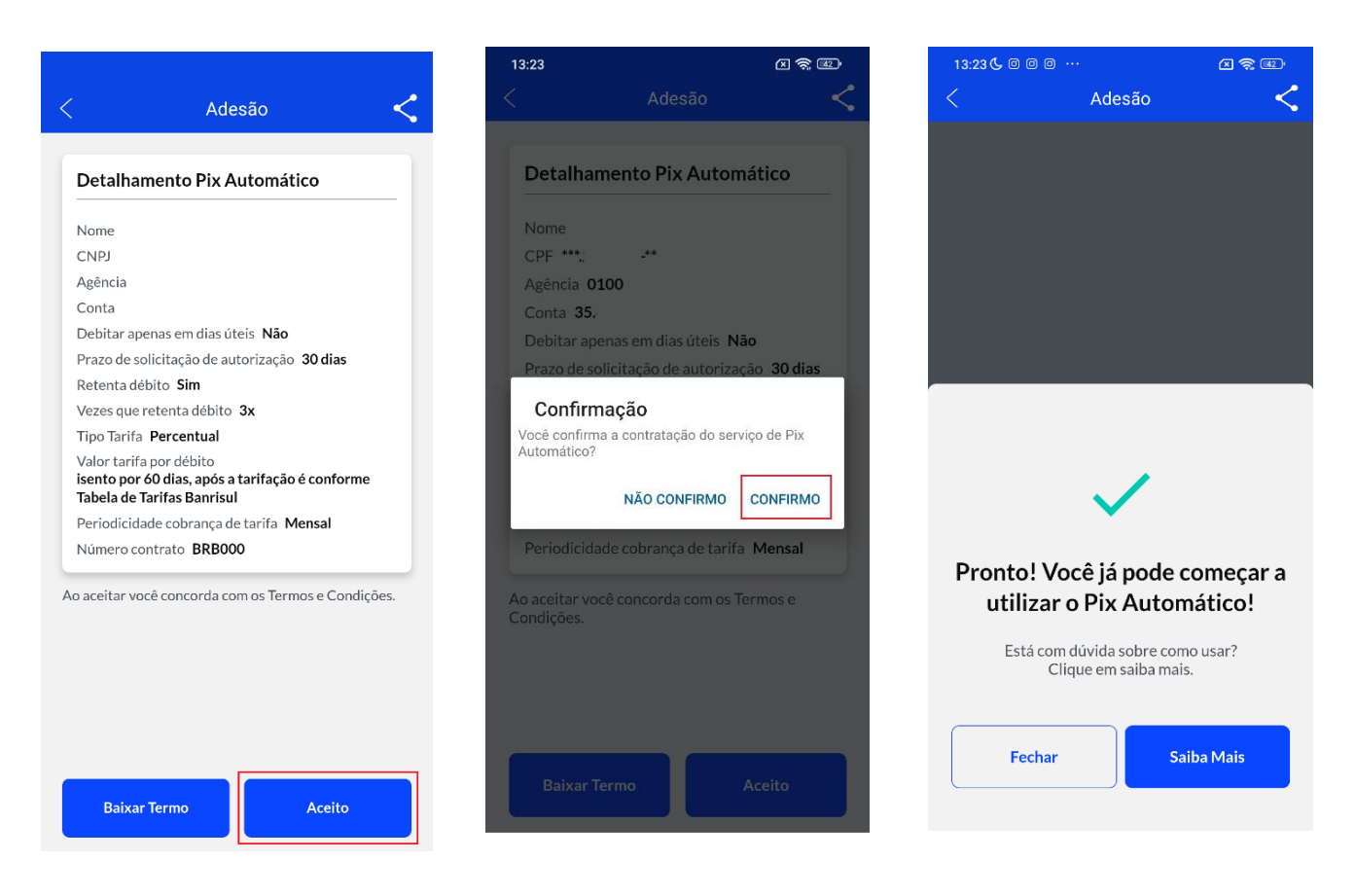

✓ Pronto! Você acabou de contratar o serviço via Aplicativo Banrisul e está pronto para utilizar o Pix Automático como Usuário Recebedor!

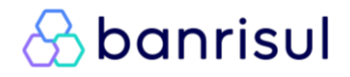

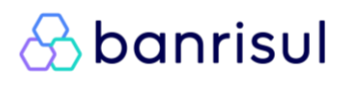

### CONTRATAÇÃO VIA OFFICE BANKING BANRISUL:

Caso você seja cliente PJ Banrisul e deseja firmar Convênio como Recebedor de Pix Automático, <u>acesse o Office Banking</u>, clique em qualquer um dos menus destacados em vermelho na primeira tela e siga o passo-a-passo abaixo para embarcar em nosso *onboarding (Pix > Pix Automático > Recebedor > Clicar em qualquer um dos quatro primeiros menus):* 

|                                                | CLIENTE                                                               | OPERADOR Troc                                                                                                    | ar operador Sair                                                                                                    | Suporte Técnico<br>WhatsApp 51 3215 18                   | 300 (2) Perguntas (1) Aiuda                                                                                                    |
|------------------------------------------------|-----------------------------------------------------------------------|----------------------------------------------------------------------------------------------------|----------------------------------------------------------------------------------------------------|----------------------------------------------------------|----------------------------------------------------------------------------------------------------|
| OFFICE BANKING E                               | xtratos Pagamentos<br>Vero Empréstimos<br>0/07/2025, quinta-feira, às | Pix Transferências<br>Cadastro de Chaves Pix<br>Movimentação Pix<br>Movimentações Anendadas Pix                                                                                   | Serviços Cartões Arqui<br>rança/Custódia/Contas a Pagar                                                                                                    | CHAT - Clique Aqui<br>ivos Comprovantes<br>Gerenciamento | Pesquisar     Você não tem novas mensagens.                                                                                                    |
| Banrisu<br>Mastercard<br>Business<br>& banrisu | DDA Banris<br>No DI<br>Vencid<br>Vencen<br>Vencen<br>Demais           | Pagamento Pix<br>Pagamento Pix<br>Recebimento<br>Pix Automático<br>Evite Golpes<br>DA, voce possui:<br>DS<br>do em 12/07/2025<br>do em 12/07/2025<br>do em 15/07/2025<br>A Vencer | Recebedor         Cadastrar Autorização         Gerar Cobrança         Consultar Autorização         Consultar Cobrança         Saiba Mais         Pagador         Minhas Autorizações         Autorizações Pendentes         Meus Pagamentos         Ler QR Code         Saiba Mais | 2<br>0<br>0<br>2                                         | Atalhos<br>> Adicionar Atalho<br>> Adicionar Atalho<br>> Adicionar Atalho<br>> Adicionar Atalho<br>> Adicionar Atalho<br>> Adicionar Atalho<br>> Personalizar<br>Dicas de Segurança |

| 🛞 banrisul 🛞                        | CLIENTE           | OPERADOR                                                  | Trocar operador            | Sair                                  | Suporte Técnico<br>WhatsApp 51 3215 180<br>CHAT - Clique Aqui | 0 ? Perguntas<br>Frequentes | (1) Ajuda       |
|-------------------------------------|-------------------|-----------------------------------------------------------|----------------------------|---------------------------------------|---------------------------------------------------------------|-----------------------------|-----------------|
| OFFICE BANKING                      | Extratos Pa       | igamentos Pix Transferências<br>Impréstimos Investimentos | Serviços<br>Cobranca/Custó | Cartões Arquiv<br>idia/Contas a Pagar | os Comprovantes                                               | Pesquisar                   |                 |
| Boa tarde! Seu último acesso foi en | n 22/01/2025, qu  | arta-feira, às 14:11:22.                                  | Cobrange, Cabra            | any contao a ragar                    |                                                               | Você não tem n              | ovas mensagens. |
| Pix > Pix Automático > Recebed      | lor > Cadastrar / | Autorização                                               |                            |                                       | A+ A-                                                         |                             |                 |
|                                     |                   | _                                                         |                            |                                       |                                                               | Atalhos                     |                 |
|                                     |                   | 0                                                         | Sbanris                    | JI                                    |                                                               | > Adicionar Atalho          |                 |
|                                     |                   |                                                           | Ania Dia Anta              |                                       | h                                                             | > Adicionar Atalho          |                 |
|                                     |                   | aderir?                                                   | onvenio pix auto           | matico. Deseja sa                     | ber como                                                      | > Adicionar Atalho          |                 |
|                                     |                   |                                                           | a:                         | _                                     | _                                                             | Adicionar Atalho            |                 |
|                                     |                   |                                                           | Sim                        | <u>ہ</u>                              |                                                               |                             |                 |
|                                     |                   |                                                           |                            |                                       |                                                               |                             | > Personalizar  |
|                                     |                   |                                                           |                            |                                       |                                                               | Dicas de Segurança          | Û               |
|                                     |                   |                                                           |                            |                                       |                                                               | App Banrisul                | හි              |

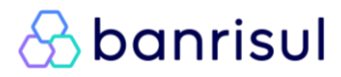

#### Voltar para o índice

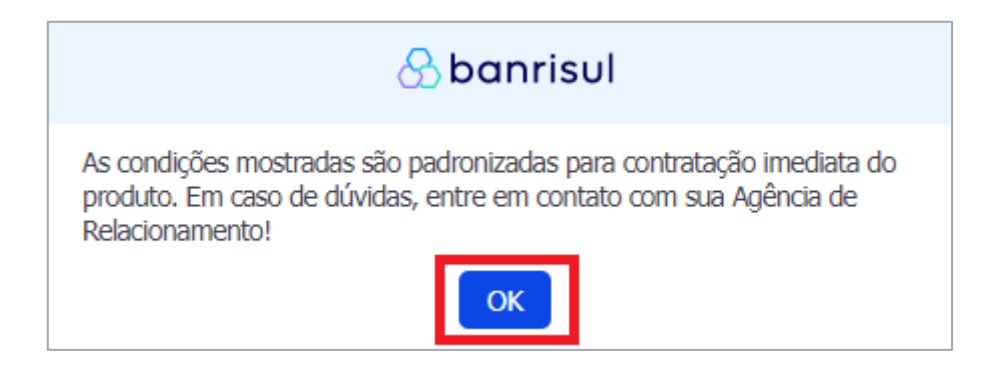

Nas hipóteses de adesão via *Office Banking* ou via Aplicativo Banrisul será necessário que sejam aceitas as condições padronizadas para contratação imediata. Caso deseje negociar condições, será necessário contatar sua Agência/Gerente de Relacionamento.

|                                                       | OPERADOR Trocar operador     Sair                                                                       | Suporte Técnico<br>ir WhatsApp 51 3215 1800<br>Frequentes |        |
|-------------------------------------------------------|----------------------------------------------------------------------------------------------------|-----------------------------------------------------------|--------|
| OFFICE BANKING Extratos Paga<br>Vero Emp              | mentos Pix Transferências Serviços Cartões Arq<br>réstimos Investimentos Cobrança/Custódia/Contas a Pag | ar Gerenciamento Q Pesquisar                              |        |
| Boa tarde! Seu último acesso foi em 22/01/2025, quart | a-feira, às 14:11:22.                                                                                   | Você não tem novas mensa                                  | igens. |
| Adesão Pix Automático                                 |                                                                                                    | A+ A-                                                     |        |
| Conta Causa a                                         |                                                                                                    | Atalhos                                                   |        |
| 0100-35. /                                            | <b>`</b>                                                                                                | > Adicionar Atalho                                        |        |
|                                                       |                                                                                                    | > Adicionar Atalho                                        |        |
| Contrate agora mesmo e utilize o Pix Auto             | mático:                                                                                                 | > Adicionar Atalho                                        |        |
| Cadastre seus clientes.                               |                                                                                                    | > Adicionar Atalho                                        |        |
| <ul> <li>Gere cobranças recorrentes.</li> </ul>       |                                                                                                    | > Adicionar Atalho                                        |        |
| Acompanhe tudo no app.                                |                                                                                                    | > Persona                                                 | lizar  |
| Com baixo custo operacional.                          |                                                                                                    |                                                           |        |
| Nome                                                  |                                                                                                    | Dicas de Segurança                                        | •      |
| CPF                                                   | ana ana                                                                                                 |                                                           |        |
| Agència<br>Conta                                      | 35.                                                                                                    | App Banrisul                                              | ත්     |
| Debitar o seu cliente em                              | Qualquer dia da semana, inclusive sábados, domingos e feriados                                          |                                                           |        |
| Solicitação de Autorização                            | Disponível durante 30 dias para seu cliente aceitar ou recusar                                          |                                                           |        |
| Caso o débito não seja efetivado                      | Nos próximos 3 dias corridos faremos uma nova tentativa por dia                                         |                                                           |        |
|                                                       |                                                                                                    |                                                           |        |
|                                                       |                                                                                                    |                                                           |        |
|                                                       |                                                                                                    |                                                           |        |
|                                                       |                                                                                                    | » Avançar                                                 |        |

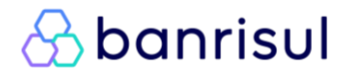

#### Voltar para o índice

| 🛞 banrisul 🛞                                    | CLIENTE OPERADO                                                                                                    | Trocar operador Suport Suport Shair CHAT - (                                                  | e Técnico<br>51 3215 1800 ? Perguntas<br>Clique Aqui |
|-------------------------------------------------|----------------------------------------------------------------------------------------------------|-----------------------------------------------------------------------------------------------|------------------------------------------------------|
| OFFICE BANKING Ext                              | atos Pagamentos Pix Transferências<br>'ero Empréstimos Investimentos                                                                                      | Serviços Cartões Arquivos Com<br>Cobrança/Custódia/Contas a Pagar Gere                        | provantes Q Pesquisar                                |
| \Lambda banrisul 🙆                              | LIENTE OPERADO                                                                                                    | Trocar operador Suport<br>Sair WhatsApp<br>CHAT - (                                           | e Técnico<br>11 3215 1800<br>Clique Aquí             |
| OFFICE BANKING Extr                             | atos Pagamentos Pix Transferências                                                                                                    | Servicos Cartões Arguivos Com                                                                 | Pesquisar                                            |
| Boa tarde! Seu último acesso foi em 22/         |                                                                                                    | banrisul                                                                                      | Você não tem novas mensagens,                        |
| Adesão Pix Automático                           | Detalhamento Pix Automático<br>Nome                                                                                                    |                                                                                               |                                                      |
| auto C                                          | CPF                                                                                                    | *****                                                                                         | talhos                                               |
| Conta 0100-35.448                               | Agência                                                                                                    | 0100                                                                                          | · Adicionar Atalho                                   |
|                                                 | Conta<br>Debitar anenas em dias úteix                                                                                                    | 35.<br>Não                                                                                    | · Adicionar Atalho                                   |
| Contrate agora mesmo e utili                    | Prazo de solicitação de autorização                                                                                                    | 30 dias                                                                                       | · Adicionar Atalho                                   |
| Cadastre seus clientes.                         | Retenta débito                                                                                                    | Sim                                                                                           | Adicionar Atalho                                     |
| Gere cobranças recorrent                        | Vezes que retenta débito                                                                                                    | 3x                                                                                            | · Adicionar Atalho                                   |
| <ul> <li>Acompanhe tudo no app.</li> </ul>      | Tipo Tarifa                                                                                                    | Percentual                                                                                    | > Personalizar                                       |
| Com baixo custo operacio                        | Valor tarifa por débito                                                                                                    | isento por 60 dias, após a tarifação<br>é conforme Tabela de Tarifas Banrisul                 |                                                      |
|                                                 | Periodicidade cobrança de tarifa                                                                                                    | Mensal                                                                                        | cas de Segurança 🔒                                   |
|                                                 | » Fechar                                                                                                    | » Baixar Termo                                                                                | P Banrisul                                           |
| Debitar o :<br>Solicitação<br>Caso o débito não | eu cliente em Qualquer dia da semana, inclusive<br>le Autorização Disponível durante 30 dias para se<br>seja efetivado Nos próximos 3 dias corridos faren | sábados, domingos e feriados<br>i cliente aceitar ou recusar<br>os uma nova tentativa por dia |                                                      |

Clique em "Baixar Termo" para ler as Cláusulas Gerais do Pix Automático Banrisul e clique em "Aceito" para prosseguir com a contratação.

| හි | banrisul                                                              | ß |
|----|-----------------------------------------------------------------------|---|
|    | Você confirma a contratação do serviço de Pix Automático?             |   |
|    | Sbanrisul                                                             |   |
|    | Pronto! Você já pode começar a utilizar o Pix Automático!             |   |
|    | Está com dúvida sobre como usar?<br>Deseja ir para sessão Saiba Mais? |   |
|    | Sim                                                                   |   |

✓ Pronto! Você acabou de contratar o serviço via Office Banking e está pronto para utilizar o Pix Automático Banrisul como Usuário Recebedor!

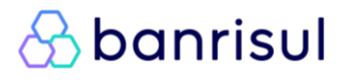

#### CADASTRO DE AUTORIZAÇÃO VIA APLICATIVO BANRISUL – JORNADA 1

Após a contratação, você estará apto a solicitar a autorização de seus clientes para posterior geração de cobranças recorrentes. Para isso, acesse o Aplicativo Banrisul, siga o caminho a seguir e <u>preencha</u> os dados da recorrência (Área Pix > Pix Automático > Menu Recebedor > Cadastrar autorização):

| Receber com Pix Automático<br>Menu<br>Recebedor<br>Pix Automático | Para começar, informe os dados do<br>contrato:<br>Nome<br>Nome/Razão Social | Como será essa autorização?<br>Periodicidade<br>Selecione                                                                                                    |
|-------------------------------------------------------------------|-----------------------------------------------------------------------------|----------------------------------------------------------------------------------------------------|
| 🔮 Cadastrar autorização >                                         | Tipo de pessoa                                                              | Possui quantidade de parcelas determinadas?                                                                                                    |
| <ul> <li>Gerar cobrança</li> <li>Q Consultar</li> </ul>           | CPF<br>000.000.000-00                                                       | Cobrar um valor fixo?                                                                                                    |
| ③ Saiba Mais >                                                    | Identificador do cliente                                                    | Realizar tentativas de liquidação da cobrança após a data de vencimento? 🍳                                                                                                    |
|                                                                   | Descrição (opcional)                                                        | <ul> <li>Sim</li> <li>Não</li> <li>Data de início da autorização</li> <li>21/06/2025</li> </ul>                                                                                   |
|                                                                   | Avançar                                                                     | Esta autorização eserio ser contirmoda pelo pagador ate o dia<br>18/06/2023. Caso unortario esta solicitação perdera a validade e será<br>necessario critar uma nova autorização. |

- As cobranças deverão ser liquidadas respeitando uma das seguintes periodicidades: Semanal, Mensal, Trimestral, Semestre ou Anual.
- Identificador do cliente é o número que identifica o seu cliente (Usuário Pagador) na sua empresa. Pode ser um número de contrato, por exemplo.
- Ao ser questionado se a autorização possui quantidade de parcelas determinadas, selecione:
  - "NÃO", caso a autorização não tenha prazo final definido (uma data limite) para geração de cobranças.
    - Exemplo: contratos contínuos, como contas de água/luz, mensalidades de associação, clubes ou planos de saúde.
  - "SIM", caso a autorização preveja término após um número fixo de cobranças.
    - *Exemplo*: parcelamento da compra de um bem (12 parcelas; 12 meses), mensalidade de um plano anual ou compra de um curso com data de conclusão definida.

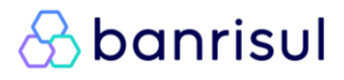

#### Voltar para o índice

○ Observação para planos com reajuste anual:

Se sua empresa oferece planos com mensalidades reajustadas anualmente, pode ser mais adequado selecionar "Não".

Vantagem: evita a necessidade de solicitar uma nova autorização ao cliente (Pagador) sempre que houver reajuste.

▲ Ponto de Atenção: o novo valor pode vir a ultrapassar o limite máximo definido pelo cliente (Pagador) na autorização. Nesse caso, o cliente (Pagador) será notificado no aplicativo de seu banco e precisará editar a autorização, cadastrando um novo valor máximo para que as cobranças continuem ativas.

> Caso possua <u>quantidade de parcelas determinadas</u> ("SIM"), será necessário informar a quantidade de parcelas da autorização.

| 🔘 Sim | O Não |
|-------|-------|
|-------|-------|

#### <u> Eimites atuais por periodicidade Eimites atuais por periodicidade Eimites Eimites Eimite</u>

▲ Ponto de Atenção: Ao selecionar um prazo determinado com parcelas fixas, é importante observar os limites máximos atualmente permitidos para cada periodicidade:

| Periodicidade | Quantidade máxima de parcelas permitidas |
|---------------|------------------------------------------|
| Semanal       | 53                                       |
| Mensal        | 60                                       |
| Trimestral    | 8                                        |
| Semestral     | 4                                        |
| Anual         | 1                                        |

Esses limites são temporários e poderão ser atualizados futuramente.

 Na sequência, informaremos o prazo final de acordo com o número de parcelas e periodicidade definidas.

| Possul quantidade de p | oarcelas determinadas? |
|------------------------|------------------------|
| 🖲 Sim                  | O Não                  |
| 12                     |                        |

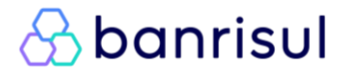

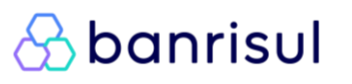

Caso escolha cobrar valor fixo, selecione "Sim" e informe o valor a ser cobrado.

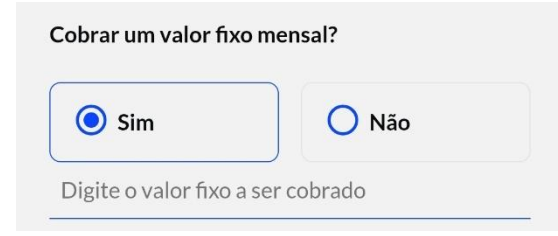

 Caso escolha cobrar valor variável selecione "Não" e, se desejar, informe um valor mínimo.

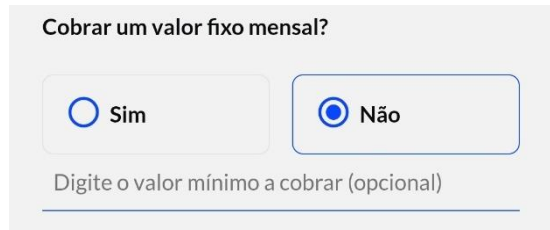

Este **valor mínimo** servirá de piso para o "<u>Valor Máximo</u>" a ser cadastrado pelo pagador no momento do aceite da autorização.

Informe se esta solicitação de autorização prevê a realização de novas tentativas de liquidação após a data de vencimento da cobrança original.

| data de vencimento? | <ul> <li>Inducação da cobrança apos a</li> <li>O</li> </ul> |
|---------------------|-------------------------------------------------------------|
| O Sim               | O Não                                                       |

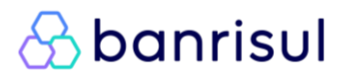

Data de início da autorização: Trata-se de um campo demandado pelo Banco Central. Escolha esta data considerando quando você deseja começar a receber os pagamentos, mas lembre-se que o seu cliente – o Usuário Pagador – precisará confirmar a autorização com pelo menos três dias de antecedência. Esse prazo é necessário para garantir o aceite da autorização dentro do prazo e permitir a geração da cobrança em tempo hábil.

#### Data de início da autorização

 Caso os pagamentos não sejam efetuados pelo titular do contrato, será necessário informar o Nome/Razão Social e o

Por exemplo, naqueles casos em que um(a) filha(o) é

responsável pelo pagamento de uma fatura pertencente a

CPF/CNPJ do responsável pelo pagamento. >>>

#### 12/07/2025

Esta autorização deverá ser confirmada pelo pagador até o dia **09/07/2025**. Caso contrário esta solicitação perderá a validade e será necessário criar uma nova autorização.

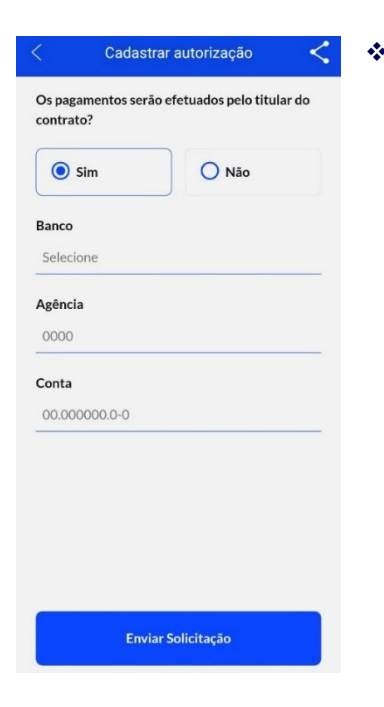

0

seus pais.

Preencher os dados de Banco, Agência e Conta do Usuário Pagador.

| O Sim                  | Não                |
|------------------------|--------------------|
| Informe os dados de qu | em irá pagar       |
| Nome/Razão Social      |                    |
| Tipo de pessoa         |                    |
| Pessoa Física          | Pessoa<br>Jurídica |
| CPF                    |                    |
| 000.000.000-00         |                    |
| Banco                  |                    |
| Selecione              |                    |
| Agência<br>0000        |                    |
| Conta                  |                    |
|                        |                    |

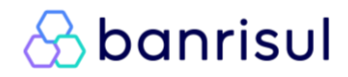

#### Voltar para o índice

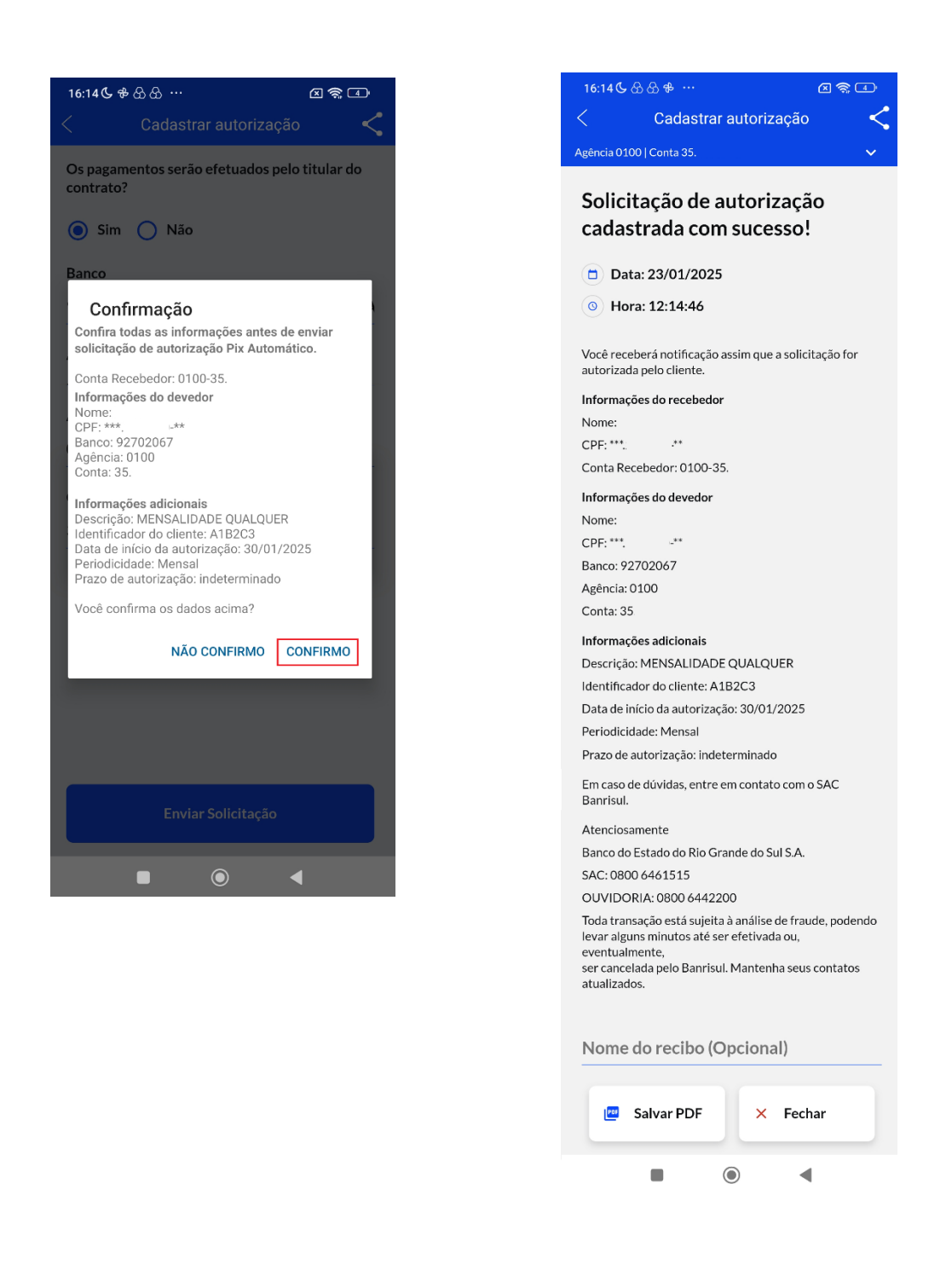

✓ Está concluída a solicitação de Autorização. Agora basta o Usuário Pagador aprovar para que você seja habilitado a gerar cobranças recorrentes!

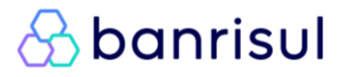

#### CADASTRO DE AUTORIZAÇÃO VIA OFFICE BANKING - JORNADA 1

Após a contratação, você estará apto a solicitar a autorização de seus clientes para posterior geração de cobranças recorrentes. Para isso, acesse o *Office Banking*, siga o caminho a seguir e preencha os dados da recorrência (*Pix > Pix Automático > Recebedor > Cadastrar autorização*):

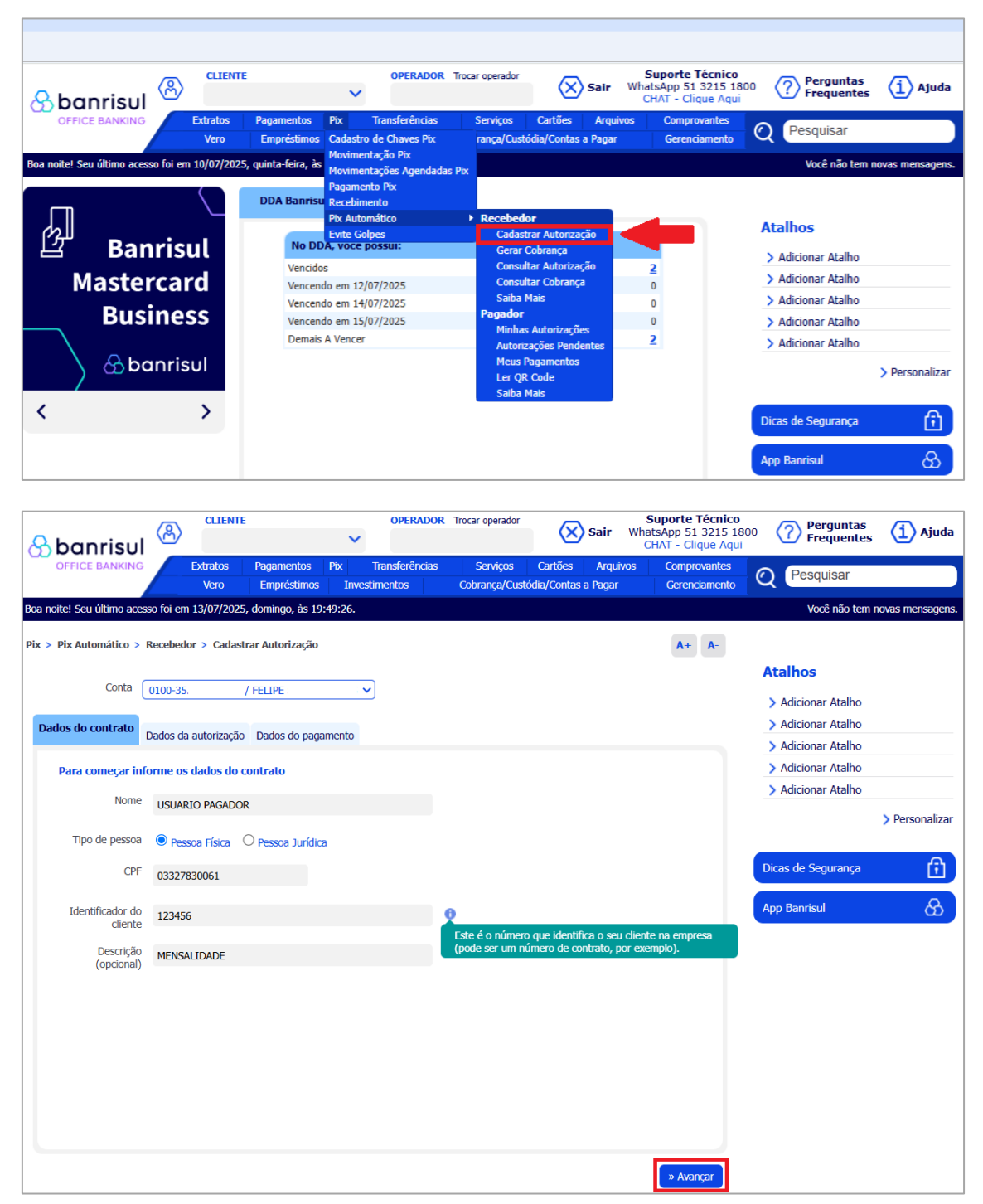

 Identificador do cliente é o número que identifica o seu cliente (Usuário Pagador) na sua empresa. Pode ser um número de contrato, por exemplo.

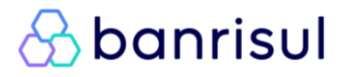

| <u>v</u>                                                                                                    | <mark>oltar para o ínc</mark>      | <u>lice</u>     |
|----------------------------------------------------------------------------------------------------|------------------------------------|-----------------|
| Suporte Técnico Verador Trocar operador Sair Suporte Técnico Verador Verador Cique Aqui                                                                                                    | 800 <b>Perguntas</b><br>Frequentes | (i) Ajuda       |
| OFFICE BANKING         Extratos         Pagamentos         Pix         Transferências         Serviços         Cartões         Arquivos         Comprovantes           Vero         Empréstimos         Investimentos         Cobrança/Custódia/Contas a Pagar         Gerenciamento | Q Pesquisar                        |                 |
| Boa noite! Seu último acesso foi em 13/07/2025, domingo, às 19:49:26.                                                                                                    | Você não tem n                     | ovas mensagens. |
| Pix > Pix Automático > Recebedor > Cadastrar Autorização A+ A-                                                                                                    |                                    |                 |
|                                                                                                    | Atalhos                            |                 |
|                                                                                                    | > Adicionar Atalho                 |                 |
| Dados do contrato                                                                                                    | > Adicionar Atalho                 |                 |
|                                                                                                    | > Adicionar Atalho                 |                 |
| Como será essa autorização?                                                                                                    | > Adicionar Atalho                 |                 |
| Periodicidade Selecione V                                                                                                    | Adicionar Atalho                   |                 |
| Possui quantidade de parcelas determinadas? O Sim O Não                                                                                                    |                                    | > Personalizar  |
| Cobrar um valor fixo? O <sub>Sim</sub> O <sub>Não</sub>                                                                                                    | Dicas de Segurança                 | Û               |
| Realizar tentativas de liquidação da cobrança após a data de vencimento? 0 🛛 🔿 Sim 🔿 Não                                                                                                    | App Banrisul                       | ନ               |
| Data de início da autorização                                                                                                    |                                    |                 |
| 17/07/2025       Esta autorização deverá ser confirmada pelo pagador até o dia 14/07/2025. Caso contrário esta solicitação perderá a validade e será necessário criar uma nova autorização.                                                                                          |                                    |                 |
|                                                                                                    |                                    |                 |
|                                                                                                    |                                    |                 |
|                                                                                                    |                                    |                 |
|                                                                                                    |                                    |                 |
|                                                                                                    |                                    |                 |
|                                                                                                    |                                    |                 |
| » Voltar » Avançar                                                                                                    |                                    |                 |

 As cobranças deverão ser liquidadas respeitando uma das seguintes periodicidades: Semanal, Mensal, Trimestral, Semestre ou Anual.

- \* Ao ser questionado se a autorização possui quantidade de parcelas determinadas, selecione:
  - "NÃO", caso a autorização não tenha prazo final definido (uma data limite) para geração de cobranças.
    - Exemplo: contratos contínuos, como contas de água/luz, mensalidades de associação, clubes ou planos de saúde.
  - "SIM", caso a autorização preveja término após um número fixo de cobranças.
    - *Exemplo*: parcelamento da compra de um bem (12 parcelas; 12 meses), mensalidade de um plano anual ou compra de um curso com data de conclusão definida.

Observação para planos com reajuste anual:
 Se sua empresa oferece planos com mensalidades reajustadas anualmente, pode ser mais adequado selecionar "Não".

Vantagem: evita a necessidade de solicitar uma nova autorização ao cliente (Pagador) sempre que houver reajuste.

▲ Ponto de Atenção: o novo valor pode vir a ultrapassar o limite máximo definido pelo cliente (Pagador) na autorização. Nesse caso, o cliente (Pagador) será notificado no aplicativo de seu banco e precisará editar a autorização, cadastrando um novo valor máximo para que as cobranças continuem ativas.

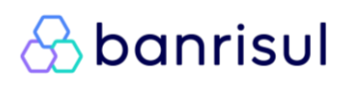

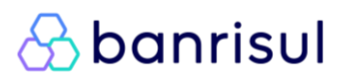

 Caso possua <u>quantidade de parcelas determinadas</u> ("SIM"), será necessário informar a quantidade de parcelas da autorização.

| Possui quantidade de parcelas determinadas? | Sim | ◯ <sub>Não</sub> |  |
|---------------------------------------------|-----|------------------|--|
| Digite a quantidade de parcelas             |     |                  |  |

#### 

▲ Ponto de Atenção: Ao selecionar um prazo determinado com parcelas fixas, é importante observar os limites máximos atualmente permitidos para cada periodicidade:

| Periodicidade | Quantidade máxima de parcelas permitidas |
|---------------|------------------------------------------|
| Semanal       | 53                                       |
| Mensal        | 60                                       |
| Trimestral    | 8                                        |
| Semestral     | 4                                        |
| Anual         | 1                                        |

Esses limites são temporários e poderão ser atualizados futuramente.

S Fique atento às atualizações.

 Na sequência, informaremos o prazo final de acordo com o número de parcelas e periodicidade definidas.

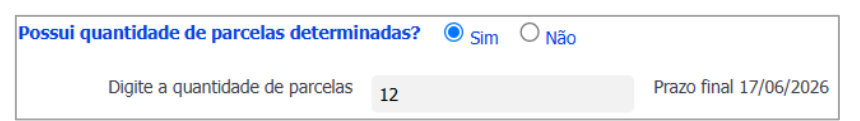

Caso escolha cobrar valor fixo, selecione "Sim" e informe o valor a ser cobrado.

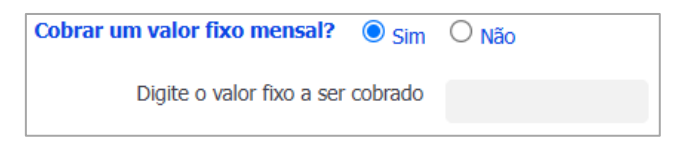

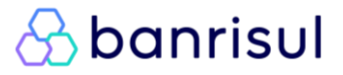

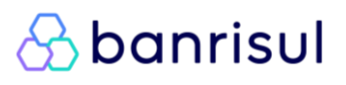

Caso escolha cobrar valor variável selecione "Não" e, se desejar, informe um valor mínimo.

| Cobrar um valor fixo mensal?      | $\bigcirc$ Sim | Não |  |
|-----------------------------------|----------------|-----|--|
| Digite o valor mínimo a cobrar (o | pcional)       |     |  |

Este **valor mínimo** servirá de piso para o "<u>Valor</u> <u>Máximo</u>" a ser cadastrado pelo pagador no momento do aceite da autorização.

 Informe se esta solicitação de autorização prevê a realização de novas tentativas de liquidação após a data de vencimento da cobrança original.

Realizar tentativas de liquidação da cobrança após a data de vencimento? 🟮 🛛 Sim 🔿 Não

Data de início da autorização: Trata-se de um campo demandado pelo Banco Central. Escolha esta data considerando quando você deseja começar a receber os pagamentos, mas lembre-se que o seu cliente – o Usuário Pagador – precisará confirmar a autorização com pelo menos três dias de antecedência. Esse prazo é necessário para garantir o aceite da autorização dentro do prazo e permitir a geração da cobrança em tempo hábil.

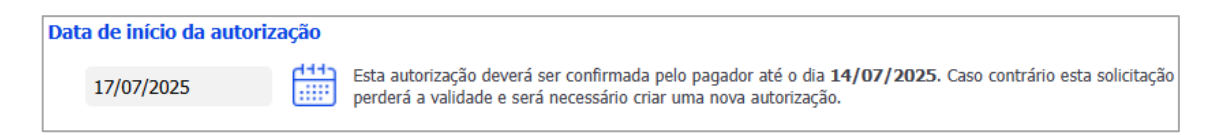

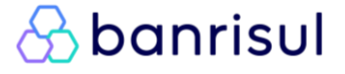

Preencher os dados de Banco, Agência e Conta do Usuário Pagador.

| Sbanrisul                  |                      | :                         | OPERADOR                            | Trocar operador           | 🗙 Sair                               | Suporte Técnico<br>WhatsApp 51 3215 18<br>CHAT - Clique Aqui | 00 Perguntas<br>Frequentes | (İ) Ajuda       |
|----------------------------|----------------------|---------------------------|-------------------------------------|---------------------------|--------------------------------------|--------------------------------------------------------------|----------------------------|-----------------|
| OFFICE BANKING             | Extratos<br>Vero     | Pagamentos<br>Empréstimos | Pix Transferências<br>Investimentos | Serviços<br>Cobrança/Cust | Cartões Arqui<br>ódia/Contas a Pagar | ivos Comprovantes<br>Gerenciamento                           | Q Pesquisar                |                 |
| Boa noite! Seu último aces | so foi em 13/07/2025 | i, domingo, às 19:₄       | 49:26.                              |                           |                                      |                                                              | Você não tem n             | ovas mensagens. |
| Pix > Pix Automático > I   | Recebedor > Cadas    | rar Autorização           |                                     |                           |                                      | A+ A-                                                        |                            |                 |
| Conta                      | 0100.25              |                           |                                     |                           |                                      |                                                              | Atalhos                    |                 |
|                            | 0100-55.             |                           |                                     |                           |                                      |                                                              | > Adicionar Atalho         |                 |
| Dados do contrato Da       | dos da autorização   | Dados do pagan            | nento                               |                           |                                      |                                                              | > Adicionar Atalho         |                 |
|                            |                      |                           |                                     |                           |                                      |                                                              | > Adicionar Atalho         |                 |
| Os pagamentos s            | erão efetuados pe    | o titular do cont         | rato? 🔿 Sim 🔿 Não                   |                           |                                      |                                                              | > Adicionar Atalho         |                 |
| Banco                      | Selecione            |                           |                                     | ✓ ISPE                    |                                      |                                                              | Adicionar Atalho           |                 |
|                            |                      |                           |                                     |                           |                                      |                                                              |                            | > Personalizar  |
|                            | Pesquisar Band       | o                         |                                     |                           |                                      |                                                              |                            |                 |
| Agância                    |                      |                           |                                     |                           |                                      |                                                              | Dicas de Segurança         | Ē,              |
| Agericia                   |                      |                           |                                     |                           |                                      |                                                              | App Rapricul               | A               |
| Conta                      |                      |                           |                                     |                           |                                      |                                                              | App Daniisur               | ω               |
|                            |                      |                           |                                     |                           |                                      |                                                              |                            |                 |
|                            |                      |                           |                                     |                           |                                      |                                                              |                            |                 |
|                            |                      |                           |                                     |                           |                                      |                                                              |                            |                 |
|                            |                      |                           |                                     |                           |                                      |                                                              |                            |                 |
|                            |                      |                           |                                     |                           |                                      |                                                              |                            |                 |
|                            |                      |                           |                                     |                           |                                      |                                                              |                            |                 |
|                            |                      |                           |                                     |                           |                                      |                                                              |                            |                 |
|                            |                      |                           |                                     |                           |                                      |                                                              |                            |                 |
|                            |                      |                           |                                     |                           |                                      |                                                              |                            |                 |
| » Voltar                   |                      |                           |                                     |                           |                                      | » Enviar Solicitação                                         |                            |                 |

- Caso os pagamentos não sejam efetuados pelo titular do contrato, será necessário informar o Nome/Razão Social e o CPF/CNPJ do responsável pelo pagamento.
  - Por exemplo, naqueles casos em que um(a) filha(o) é responsável pelo pagamento de uma fatura pertencente a seus pais.

| Dados do contrato | Dados da autorização<br>Dados do pagamento |
|-------------------|--------------------------------------------|
|                   |                                            |
| Os pagament       |                                            |
| Informe os da     | idos de quem irá pagar                     |
| Nome Paga         | dor                                        |
| Tipo de pess      | © Pessoa Física ○ Pessoa Jurídica          |
| C                 | <mark>РЕ</mark>                            |
| Bar               | ISPB 92702067                              |
| Agên              | cia                                        |
| Co                | nta                                        |

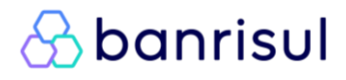

#### Voltar para o índice

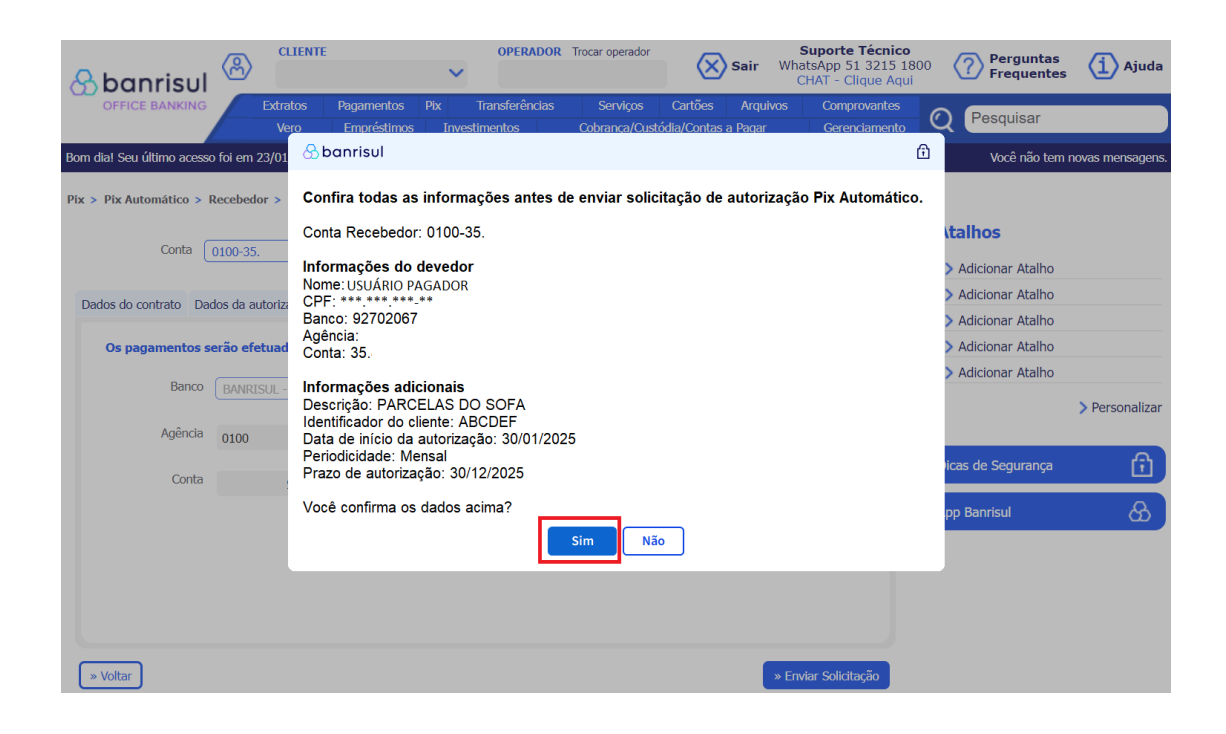

| Sbanrisul                  |                        |                           | OPER.             | ADOR Trocar operado           | Sair                                  | Suporte Técnico<br>WhatsApp 51 3215 1<br>CHAT - Clique Aqu | 800 <b>Perguntas</b><br>Ji | (1) Ajuda        |
|----------------------------|------------------------|---------------------------|-------------------|-------------------------------|---------------------------------------|------------------------------------------------------------|----------------------------|------------------|
| OFFICE BANKING             | Extratos<br>Vero       | Pagamentos<br>Empréstimos |                   | ncias Serviços<br>Cobrança/Cu | Cartões Arqu<br>Istódia/Contas a Paga |                                                            | Q Pesquisar                |                  |
| Bom dia! Seu último acesso | o foi em 23/01/2025, o | quinta-feira, às 10       | 0:57:05.          |                               |                                       |                                                            | Você não tem r             | iovas mensagens. |
| Pix > Pix Automático > F   | Recebedor > Cadasti    | rar Autorização           |                   |                               |                                       | A+ A-                                                      |                            |                  |
| Conta                      | 0 -25                  |                           |                   | O h and                       |                                       |                                                            | Atalhos                    |                  |
| contar (                   | <u> </u>               |                           |                   | 🕁 banri                       | SUI                                   | _                                                          | > Adicionar Atalho         |                  |
| Dados do contrato Dad      | dos da autorização     | Dados Solicita            | ação de Autorizac | ão realizada com si           | 022901                                |                                                            | > Adicionar Atalho         |                  |
|                            |                        | Joincite                  | ação de Adtorizaç |                               | ucesso.                               |                                                            | > Adicionar Atalho         |                  |
| Os pagamentos s            | erão efetuados pelo    | o titul                   |                   | ОК                            |                                       |                                                            | > Adicionar Atalho         |                  |
| Banco                      | BANRISUL - BCO DO      | DESTADO DO RS             | ISP               | B 02702067                    |                                       | _                                                          | > Adicionar Atalho         |                  |
|                            |                        |                           |                   | 92702007                      |                                       |                                                            |                            | > Personalizar   |
| Agência                    |                        |                           |                   |                               |                                       |                                                            |                            |                  |
|                            |                        |                           |                   |                               |                                       |                                                            | Dicas de Segurança         | r<br>fil         |
| Conta                      |                        |                           |                   |                               |                                       |                                                            |                            |                  |
|                            |                        |                           |                   |                               |                                       |                                                            | App Banrisul               | හි               |
|                            |                        |                           |                   |                               |                                       |                                                            |                            |                  |
|                            |                        |                           |                   |                               |                                       |                                                            |                            |                  |
|                            |                        |                           |                   |                               |                                       |                                                            |                            |                  |
|                            |                        |                           |                   |                               |                                       |                                                            |                            |                  |
|                            |                        |                           |                   |                               |                                       |                                                            |                            |                  |
| » Voltar                   |                        |                           |                   |                               |                                       | » Enviar Solicitação                                       |                            |                  |

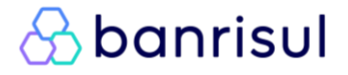

#### Voltar para o índice

| S banrisul 🐣                                                  | Sbanrisul                                                                                        |                                                              |            | Perguntas<br>Frequentes                                  | (i) Ajuda       |
|---------------------------------------------------------------|--------------------------------------------------------------------------------------------------|--------------------------------------------------------------|------------|----------------------------------------------------------|-----------------|
| OFFICE BANKING Ext<br>Born dia! Seu último acesso foi em 23/0 | Solicit<br>Data:                                                                                 | ação de Autorização Pix Automático<br>23/01/2025<br>12:09:43 |            | Pesquisar<br>Você não tem n                              | ovas mensagens. |
| Pix > Pix Automático > Recebedor > Conta 0 -35.               | Informações do recebedor<br>Nome                                                                 | PESSOA JURÍDICA CONVENIADA RECEBEDORA                        |            | alhos                                                    |                 |
| Dados do contrato Dados da autori                             | CNP)<br>Conta Recebedor                                                                          | 35.                                                          |            | Adicionar Atalho<br>Adicionar Atalho<br>Adicionar Atalho |                 |
| Os pagamentos serão efetua<br>Banco BANRISUL                  | Nome<br>CPF<br>Banco                                                                             | USUÁRIO PAGADOR<br>************************************      |            | Adicionar Atalho<br>Adicionar Atalho                     | > Personalizar  |
| Agência <sub>0</sub><br>Conta                                 | Agência<br>Conta                                                                                 | 0100<br>35.                                                  |            | as de Segurança                                          | Ê               |
|                                                               | Informações adicionais<br>Descrição<br>Identificador do cliente<br>Data de início da autorização | PARCELAS DO SOFA<br>ABCDEF<br>30/01/2025                     |            | p Banrisul                                               | හි              |
|                                                               | Periodicidade<br>Prazo de autorização                                                            | Mensal<br>30/12/2025                                         |            |                                                          |                 |
| * Voltar                                                      | Em caso de dúvidas, entre em<br>» Fechar                                                         | contato com o SAC Banrisul.                                  | » Imprimir |                                                          |                 |

✓ Está concluída a solicitação de Autorização. Agora basta o Usuário Pagador aprovar para que você seja habilitado a gerar cobranças recorrentes!

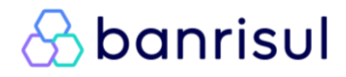

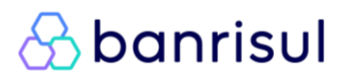

#### GERAÇÃO DE COBRANÇAS VIA APLICATIVO BANRISUL

Assim que o Usuário Pagador aceitar as condições da solicitação de Autorização encaminhada, você estará apto a gerar cobranças recorrentes. Para isso, acesse o Aplicativo Banrisul, siga o caminho a seguir e preencha os dados da instrução de pagamento (Área Pix > Pix Automático > Menu Recebedor > Gerar cobrança):

Este procedimento deve respeitar as características da autorização concedida pelo(s) Usuário(s)
 Pagador(es).

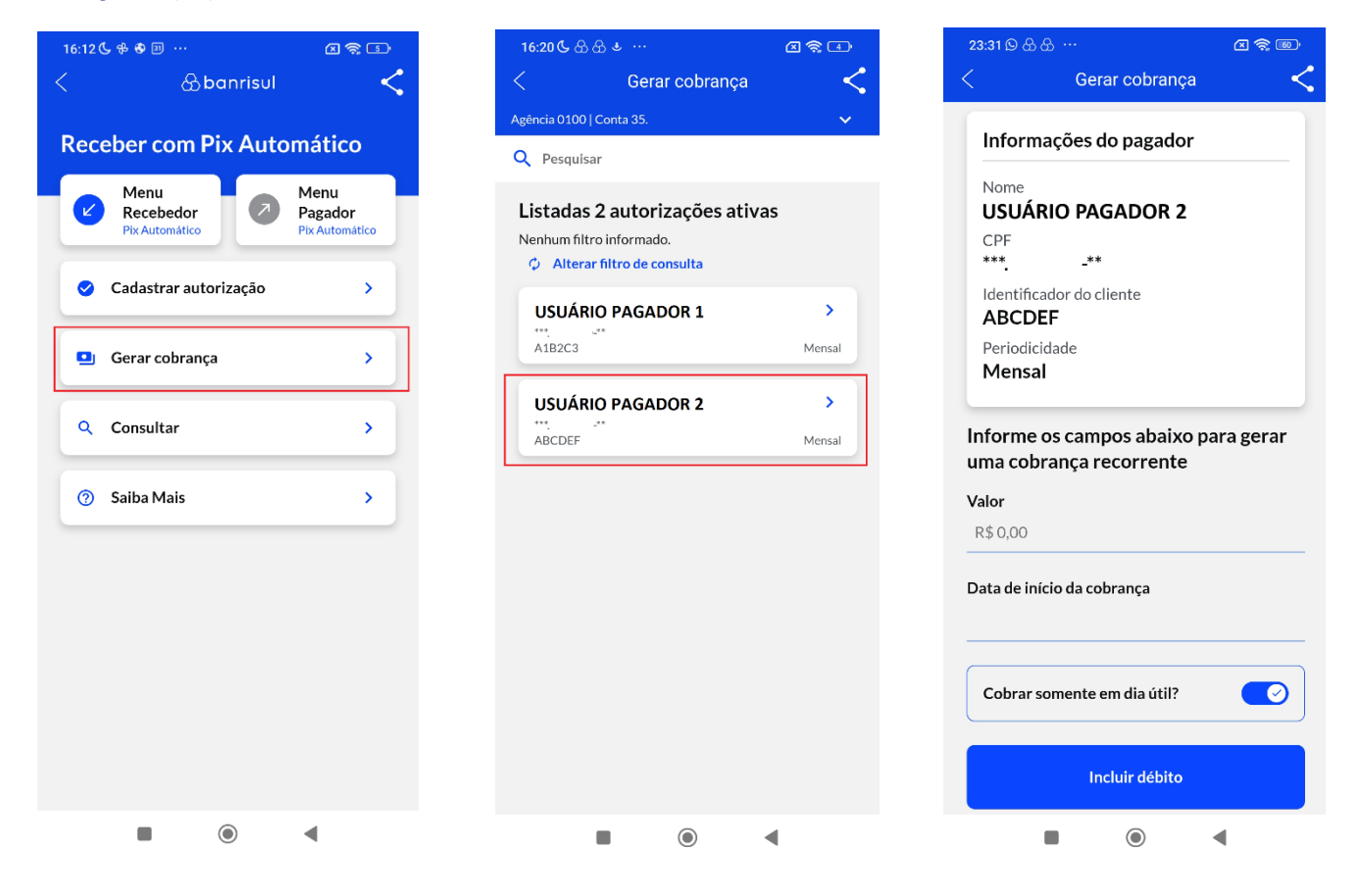

#### Dias não úteis e Pix Automático:

O Pix Automático permite a emissão de cobranças em qualquer dia do ano, incluindo fins de semana e feriados. A ferramenta é completa e sem restrições impostas pelo Banco Central quanto ao dia do débito.

No entanto, cabe ao Usuário Recebedor (PJ Convêniado) avaliar, com base no **seu modelo de negócio**, na **legislação aplicável** e no **acordo com o Usuário Pagador**, se é adequado ou desejável efetuar cobranças em dias não úteis.

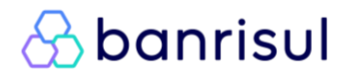

#### Voltar para o índice

| 16:21 ଓ ಔಔಶ                                    | < <p>▲ ♣ ④</p> |
|------------------------------------------------|----------------|
|                                                |                |
|                                                |                |
|                                                |                |
| Informações do pagador                         |                |
|                                                |                |
|                                                |                |
| 0                                              |                |
| Confirmação                                    | oobranca       |
| recorrente de Pix Automático.                  | cobrança       |
| Conta Recebedor: 0100-35.                      |                |
| Pagador: USUÁRIO PAGADOR 2                     |                |
| CPF: *****<br>Identificador do cliente: ABCDEF |                |
| Periodicidade: Mensal                          |                |
| Data de início da cobrança: 05/03/202          | 5              |
| Quantidade de cobranças: 1                     |                |
| Confirmar?                                     |                |
| NÃO CONFIRMO                                   | ONFIRMO        |
|                                                |                |
| Data de início da cobrança                     |                |
| 05/03/2025                                     |                |
|                                                |                |
|                                                |                |
|                                                |                |
|                                                |                |
|                                                |                |
|                                                | 4              |
|                                                |                |

✓ Feito! Está cadastrada a cobrança de Pix Automático.

#### Importante:

#### 🖶 Em produção:

✤ O cadastro das cobranças <u>deve ser realizado um a um</u>, <u>individualmente</u>.

- No entanto, você não precisa cadastrar/lançar uma cobrança a cada mês/periodicidade. Em um mesmo dia, você pode cadastrar **inúmeras cobranças para os próximos** períodos/meses. Por ora, este procedimento deve ser realizado um por vez de forma manual.

#### Em breve:

- <u>Cobranças de autorizações de valor variável</u>:
  - Devem ser inseridas uma a uma, individualmente.
  - Isso ocorre porque o valor só é conhecido após o fechamento do mês/período.

Exemplo: contas de luz ou água, cujo valor é definido após a medição mensal. Por isso não é possível gerar cobranças em lote antecipadamente.

- Cobranças de autorizações de valor fixo com prazo indeterminado (sem data final definida):
  - Podem ser geradas em lote para o mesmo pagador.
  - Exemplo: inserir, em um mesmo momento, as 12 parcelas de um serviço ou produto com valor fixo.
- Cobranças de autorizações de valor fixo com prazo determinado (com data final definida):
  - Nesse caso, não há necessidade do Conveniado PJ Recebedor gerar manualmente cobranças.
  - Elas serão geradas automaticamente a partir do aceite do pagador.

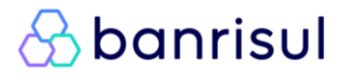

### banrisul

#### Voltar para o índice

#### \* COMO CONSULTAR COBRANÇAS NO SEU CELULAR

Em Aplicativo Banrisul > Área Pix > Pix Automático > Menu Recebedor > Consultar > Consultar Cobrança é possível verificar cobranças passadas/futuras, a situação de cada uma delas e também visualizar o Valor Total a ser recebido em determinado período. Conforme a tela ao lado >>>

| < 0                                | < Consultar Cobrança                            |                              |                 |  |  |  |  |  |  |
|------------------------------------|-------------------------------------------------|------------------------------|-----------------|--|--|--|--|--|--|
| 1                                  | Valor total no período                          |                              |                 |  |  |  |  |  |  |
|                                    | R\$ 0,                                          | 07                           | 0               |  |  |  |  |  |  |
|                                    |                                                 |                              |                 |  |  |  |  |  |  |
| Hoje                               | 7 dia                                           | s 30                         | ) dias          |  |  |  |  |  |  |
| Filtro: Data de c<br>Ø Alterar fil | obrança 25/01,<br>t <mark>ro de consulta</mark> | /2025 até 22/03/             | 2025            |  |  |  |  |  |  |
| FELIPE                             |                                                 | 01/02/2025                   | >               |  |  |  |  |  |  |
| pago                               |                                                 | R\$0,01                      |                 |  |  |  |  |  |  |
|                                    |                                                 | 05/02/2025                   |                 |  |  |  |  |  |  |
| pago                               | SADOR 1                                         | R\$0,01                      | ĺ.              |  |  |  |  |  |  |
| Con come                           |                                                 |                              |                 |  |  |  |  |  |  |
| LAIS                               |                                                 | 07/02/2025<br><b>R\$0.01</b> | >               |  |  |  |  |  |  |
|                                    |                                                 |                              | $ \rightarrow $ |  |  |  |  |  |  |
| BRUNO                              |                                                 | 07/02/2025                   | >               |  |  |  |  |  |  |
| gerado                             |                                                 | R\$0,01                      |                 |  |  |  |  |  |  |
| BRUNO                              |                                                 | 11/03/2025                   | >               |  |  |  |  |  |  |
| gerado                             |                                                 | R\$0,01                      |                 |  |  |  |  |  |  |
| USUÁRIO PA                         | GADOR 2                                         | 12/03/2025                   | >               |  |  |  |  |  |  |
| gerado                             |                                                 | R\$0,02                      |                 |  |  |  |  |  |  |
| _                                  |                                                 | 4                            |                 |  |  |  |  |  |  |
|                                    |                                                 | •                            |                 |  |  |  |  |  |  |

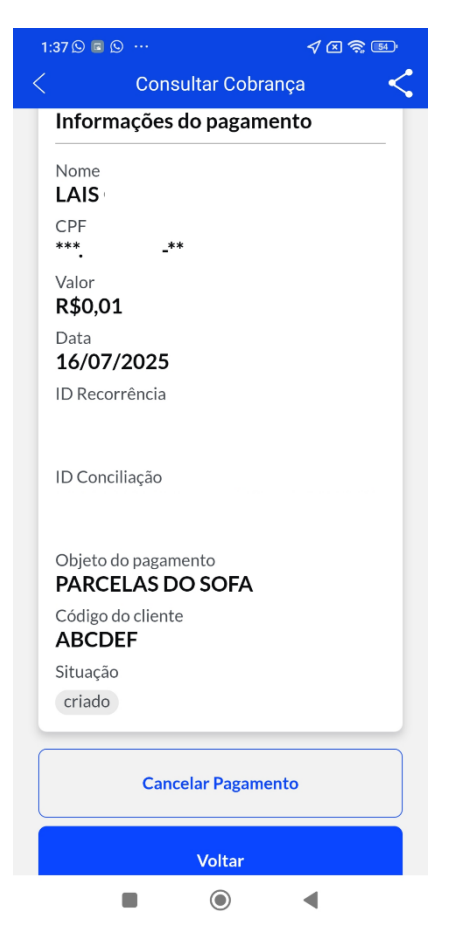

#### X Cancelamento de cobranças no seu celular

No Aplicativo Banrisul acesse: Área Pix > Pix Automático > Recebedor > Consultar Cobrança

Na lista de cobranças, clique sobre a cobrança desejada. Na tela que será exibida, estarão disponíveis os dados completos da cobrança, incluindo o botão "**Cancelar Pagamento**", que permite o cancelamento do agendamento.

<u>Importante</u>: o cancelamento pode ser feito até as 22h do dia anterior à data de vencimento da cobrança.

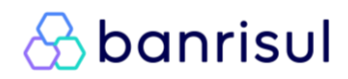

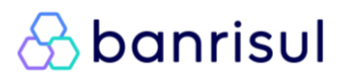

#### GERAÇÃO DE COBRANÇAS VIA OFFICE BANKING

Assim que o Usuário Pagador aceitar as condições da solicitação de Autorização encaminhada, você estará apto a gerar cobranças recorrentes. Para isso, acesse o *Office Banking*, siga o caminho a seguir e preencha os dados da instrução de pagamento (*Pix > Pix Automático > Gerar cobrança*):

Este procedimento deve respeitar as características da autorização concedida pelo(s) Usuário(s)
 Pagador(es).

|                                               | OPERADOR Troo                                                                                      | ar operador Suporte Técn<br>WhatsApp 51 321<br>CHAT - Clique A                     | ico<br>5 1800 <b>Perguntas</b><br>5 requentes <b>(1)</b> Ajuda           |
|-----------------------------------------------|----------------------------------------------------------------------------------------------------|------------------------------------------------------------------------------------|--------------------------------------------------------------------------|
| OFFICE BANKING Extratos Vero                  | Pagamentos         Pix         Transferências           Empréstimos         Cadastro de Chaves Pix | Serviços Cartões Arquivos Comprovante<br>rança/Custódia/Contas a Pagar Gerenciamer | nto Q Pesquisar                                                          |
| Bom dia! Seu último acesso foi em 13/07/2025, | domingo, às 22:3<br>Movimentações Agendadas Pix<br>Pagamento Pix                                   |                                                                                    | Você não tem novas mensagens.                                            |
| Bah, nem te conto!                            | DDA Banrisu<br>Pix Automático<br>Evite Golpes                                                      | Recebedor<br>Cadastrar Autorização                                                 | Atalhos                                                                  |
| assistente virtual.                           | No DDA, voce possui:<br>Vencidos                                                                   | Gerar Cobrança<br>Consultar Autorização 2                                          | > Adicionar Atalho                                                       |
|                                               | Vencendo em 12/07/2025<br>Vencendo em 14/07/2025                                                   | Consultar Cobrança 0<br>Saiba Mais 0                                               | <ul> <li>&gt; Adicionar Atalho</li> <li>&gt; Adicionar Atalho</li> </ul> |
| Acesse a Bah e tire todas                     | Vencendo em 15/07/2025<br>Demais A Vencer                                                          | Pagador 0<br>Minhas Autorizações 2                                                 | <ul> <li>&gt; Adicionar Atalho</li> <li>&gt; Adicionar Atalho</li> </ul> |
| banrisuLcom.br/bah                            |                                                                                                    | Muorizações rendentes<br>Meus Pagamentos<br>Ler QR Code<br>Salba Mais              | > Personalizar                                                           |
| < >                                           |                                                                                                    |                                                                                    | Dicas de Segurança                                                       |
|                                               |                                                                                                    |                                                                                    | App Banrisul                                                             |

| Sbanrisul                  |                                             | OPERADOR Trocar operador                               | Sair                                  | Suporte Técnico<br>WhatsApp 51 3215 18<br>CHAT - Clique Aqui | 00 <b>?</b> Perguntas<br>Frequentes | (1) Ajuda       |
|----------------------------|---------------------------------------------|--------------------------------------------------------|---------------------------------------|--------------------------------------------------------------|-------------------------------------|-----------------|
| OFFICE BANKING             | Extratos Pagamentos Pix<br>Vero Empréstimos | Transferências Serviços<br>Investimentos Cobrança/Cust | Cartões Arquiv<br>ódia/Contas a Pagar | ros Comprovantes<br>Gerenciamento                            | Q Pesquisar                         |                 |
| Bom dia! Seu último acesso | o foi em 13/07/2025, domingo, às 22:39:5    | 1.                                                     |                                       |                                                              | Você não tem n                      | ovas mensagens. |
| Pix > Pix Automático > I   | Recebedor > Gerar Cobrança                  |                                                        |                                       | A+ A-                                                        |                                     |                 |
| Conta                      | 0100.25 / EELTRE                            |                                                        |                                       |                                                              | Atalhos                             |                 |
|                            | 0100-55. / TELIFE                           |                                                        |                                       |                                                              | > Adicionar Atalho                  |                 |
| CPF/CNPJ                   | Nome/R                                      | azão Social                                            |                                       |                                                              | > Adicionar Atalho                  |                 |
|                            |                                             |                                                        |                                       |                                                              | > Adicionar Atalho                  |                 |
| Autorizações               |                                             |                                                        |                                       |                                                              | > Adicionar Atalho                  |                 |
|                            | r Devedor                                   | ID Recorrência                                         | Data Início                           | Periodicidade                                                | > Adicionar Atalho                  |                 |
| A1B2C3                     | JOÃO ***.***.***_**                         |                                                        | 30/01/2025                            | Mensal                                                       |                                     | > Personalizar  |
| ABCDEF                     | MARIA ***.***.***-**                        |                                                        | 30/01/2025                            | Mensal                                                       |                                     |                 |
| TESTE PEND                 | EMPRESA X **.***.***/0001-**                |                                                        | 15/09/2024                            | Mensal                                                       | Dicas de Segurança                  | Ē.              |
| TESTE                      | EMPRESA Y **.***.***/0001-**                |                                                        | 26/08/2024                            | Trimestral                                                   |                                     |                 |
| TESTE0001                  | JOSÉ ***.***.***.**                         |                                                        | 26/08/2024                            | Mensal                                                       | App Banrisul                        | හි              |
|                            | Quar                                        | tidade de registros: 5                                 |                                       |                                                              |                                     |                 |
|                            |                                             |                                                        | » Consultar                           | » Incluir débito                                             |                                     |                 |

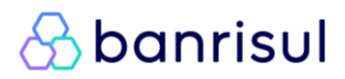

#### Voltar para o índice

| Sb                    |                             |                          | A banrisul      | uda    |
|-----------------------|-----------------------------|--------------------------|-----------------|--------|
| OF                    | Informe a conta para recel  | per valores              |                 |        |
| Bom dia!<br>Pix > Pi: | Conta                       | 0100- /                  |                 | igens. |
|                       | Informações do Pagador      |                          |                 |        |
|                       | Nome                        | MARIA                    |                 |        |
| Auto                  | CPF                         | ***,***,***,**           |                 |        |
|                       | Identificador do cliente    | ABCDEF                   |                 |        |
|                       | Periodicidade               | Mensal                   | sna             | lizar  |
|                       | Informe os campos abaixo    | para gerar a cobrança re | corrente        | Ĵ      |
|                       | Valor                       | 0,01                     | 6               | ઝે     |
|                       | Data de início da cobrança  | 16/07/2025               |                 |        |
|                       | Cobrar somente em dia útil? |                          |                 |        |
|                       | » Voltar                    |                          | » Induir Débito |        |

#### **III** Dias não úteis e Pix Automático:

O Pix Automático permite a **emissão de cobranças em qualquer dia do ano**, incluindo fins de semana e feriados. A ferramenta é **completa e sem restrições impostas pelo Banco Central** quanto ao dia do débito.

No entanto, cabe ao Usuário Recebedor (PJ Convêniado) avaliar, com base no **seu modelo de negócio**, na **legislação aplicável** e no **acordo com o Usuário Pagador**, se é adequado ou desejável efetuar cobranças em dias não úteis.

| IIId | [ U100-35. / Y]                                                              |   |
|------|------------------------------------------------------------------------------|---|
|      | S banrisul                                                                   | 1 |
| or   | Confira as informações para gerar uma cobrança recorrente de Pix Automático. |   |
| me   | Conta Recebedor: 0100-35.                                                    |   |
| CPF  | Pagador: USUÁRIO PAGADOR 1<br>CPF: *****                                     |   |
| ente | Identificador do cliente: ABCDEF<br>Periodicidade: Mensal<br>Valor: R\$0,01  |   |
| ade  | Data de início da cobrança: 05/02/2025<br>Quantidade de cobranças: 1         |   |
| aixo | Confirmar?                                                                   |   |
| alor | Sim                                                                          |   |
|      | dth                                                                          |   |

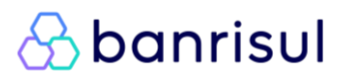

#### Voltar para o índice

|                                      | Sbanrisul                                              |  |  |  |  |  |  |
|--------------------------------------|--------------------------------------------------------|--|--|--|--|--|--|
| Informe a conta para receber valores |                                                        |  |  |  |  |  |  |
| Conta                                | 0100-35. / ~                                           |  |  |  |  |  |  |
| Informações do Pagador<br>Nome       | Sbanrisul                                              |  |  |  |  |  |  |
| CPF                                  | *** Cobrança de Pix Automático cadastrada com sucesso! |  |  |  |  |  |  |
| Identificador do cliente             | Οκ                                                     |  |  |  |  |  |  |
| Periodicidade                        | Mensal                                                 |  |  |  |  |  |  |

| \Lambda banrisul 🛞                                           |                                                       | Perguntas<br>Frequentes                                                                                                    | (1) Ajuda  |                                      |                 |
|--------------------------------------------------------------|-------------------------------------------------------|----------------------------------------------------------------------------------------------------|------------|--------------------------------------|-----------------|
| OFFICE BANKING Ext<br>Bom diał Seu último acesso foi em 23/0 | Cobra<br>Data:<br>banrisul Hora:                      | ança de Pix Automático cadastrada co<br>23/01/2025<br>12:22:36                                                                              | m sucesso! | Pesquisar<br>Você não tem n          | ovas mensagens. |
| Pix > Pix Automático > Recebedor > Conta 0100-35.448         | Conta Recebedor<br>Recebedor<br>CNPJ                  | 0100-35.<br>PESSOA JURÍDICA CONVENIADA RECEBEDORA<br>** *** ***/0001_**                                                                     |            | <b>alhos</b>                         |                 |
| CPF/CNPJ                                                     | Pagador<br>CPF                                        | *** _**                                                                                                    |            | Adicionar Atalho<br>Adicionar Atalho |                 |
| Identificador do clie                                        | Identificador do cliente<br>Periodicidade<br>Valor    | ABCDEF<br>Mensal<br>R\$0,01                                                                                                    |            | Adicionar Atalho<br>Adicionar Atalho | > Demonstration |
| O ABCDEF                                                     | Data de início da cobrança<br>Quantidade de cobranças | 05/02/2025<br>1                                                                                                    |            | as de Segurança                      | Personalizar    |
|                                                              | Em caso de dúvidas, entre er                          | n contato com o SAC Banrisul.<br>Atenciosamente                                                                                             |            | p Banrisul                           | යි              |
|                                                              | В                                                     | anco do Estado do Rio Grande do Sul S.A.<br>SAC: 0800 6461515 OUVIDORIA: 0800 6442200                                                       |            |                                      |                 |
|                                                              | Toda transação está sujeita à a<br>ser ca             | inálise de fraude, podendo levar alguns minutos até ser efetivada ou, event.<br>ancelada pelo Banrísul. Mantenha seus contatos atualizados. | ialmente,  |                                      |                 |
|                                                              | » Fechar                                              |                                                                                                    | » Imprimir |                                      |                 |

✓ Feito! Está cadastrada a cobrança de Pix Automático.

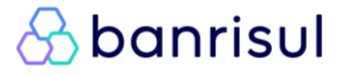

### \Lambda banrisul

Voltar para o índice

#### Importante:

Em produção:

✤ O cadastro das cobranças <u>deve ser realizado um a um</u>, <u>individualmente</u>.

- No entanto, você não precisa cadastrar/lançar uma cobrança a cada mês/periodicidade. Em um mesmo dia, você pode cadastrar **inúmeras cobranças para os próximos** períodos/meses. Por ora, este procedimento deve ser realizado um por vez de forma manual.

#### Em breve:

- Cobranças de autorizações de valor variável
  - Devem ser inseridas uma a uma, individualmente.
  - Isso ocorre porque o valor só é conhecido após o fechamento do mês/período.

Exemplo: contas de luz ou água, cujo valor é definido após a medição mensal. Por isso não é possível gerar cobrancas em lote antecipadamente.

- Cobranças de autorizações de valor fixo com prazo indeterminado (sem data final definida):
  - Podem ser geradas em lote para o mesmo pagador.
  - Exemplo: inserir, em um mesmo momento, as 12 parcelas de um serviço ou produto com valor fixo.
- <u>Cobranças de autorizações de valor fixo com prazo determinado (com data final definida)</u>:
   Nesse caso, não há necessidade do Conveniado PJ Recebedor gerar manualmente cobranças.
  - Elas serão geradas automaticamente a partir do aceite do pagador.

#### Cobranças para múltiplos pagadores

Independente do tipo de valor (fixo ou variável), também é possível cadastrar **uma mesma cobrança para diversos pagadores ao mesmo tempo**.

Basta selecionar os clientes desejados, informar o valor, a data de início da cobrança e definir se a cobrança de ser realizada em dia útil ou não.

O sistema irá **registrar cada cobrança de forma individual**, respeitando os parâmetros e a autorização vinculada a cada pagador. Conforme sequência de telas abaixo:

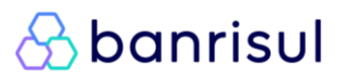

### \Lambda banrisul

#### Voltar para o índice

| Sb             | anrisul           |                                         | OPERADOR                            | Trocar operador            | 🗙 Sair                               | Suporte Técni<br>WhatsApp 51 3215<br>CHAT - Clique A | co<br>1800 ? Perguntas<br>Frequentes | (1) Ajuda       |
|----------------|-------------------|-----------------------------------------|-------------------------------------|----------------------------|--------------------------------------|------------------------------------------------------|--------------------------------------|-----------------|
| 0              | FFICE BANKING     | Extratos Pagamentos<br>Vero Empréstimos | Pix Transferências<br>Investimentos | Serviços<br>Cobrança/Custó | Cartões Arquiv<br>dia/Contas a Pagar | vos Comprovante<br>Gerenciamen                       | e Q Pesquisar                        |                 |
| Bom dia!       | Seu último acesso | o foi em 13/07/2025, domingo, às 22:    | 39:51.                              |                            |                                      |                                                      | Você não tem n                       | ovas mensagens. |
| Pix > Pi       | ix Automático > I | Recebedor > Gerar Cobrança              |                                     |                            |                                      | A+ A-                                                |                                      |                 |
|                |                   |                                         |                                     |                            |                                      |                                                      | Atalhos                              |                 |
|                | Conta             | 0100-35. / FELIPE                       | ~                                   |                            |                                      |                                                      | > Adicionar Atalho                   |                 |
|                | CPF/CNPJ          | Nor                                     | ne/Razão Social                     |                            |                                      |                                                      | > Adicionar Atalho                   |                 |
|                |                   |                                         |                                     |                            |                                      |                                                      | > Adicionar Atalho                   |                 |
| Auto           | rizações          |                                         |                                     |                            |                                      |                                                      | > Adicionar Atalho                   |                 |
|                | Identificador     | Devedor                                 | ID Reo                              | orrência                   | Data Início                          | Periodicidade                                        | > Adicionar Atalho                   |                 |
| ⊏> 🖸           | A1B2C3            | JOÃO ***.***.***.                       |                                     |                            | 30/01/2025                           | Mensal                                               |                                      | > Personalizar  |
| ⇒⊻             | ABCDEF            | MARIA ***.***.***.***                   |                                     |                            | 30/01/2025                           | Mensal                                               |                                      |                 |
| ⇒ 🛛            | TESTE PEND        | EMPRESA X **.***.***/000                | L_**                                |                            | 15/09/2024                           | Mensal                                               | Dicas de Segurança                   | <b>f</b> il     |
| => 🛛           | TESTE             | EMPRESA Y **.***.***/000                | L**                                 |                            | 26/08/2024                           | Trimestral                                           |                                      |                 |
| <b>=&gt; 2</b> | TESTE0001         | JOSÉ ***.***.***.**                     |                                     |                            | 26/08/2024                           | Mensal                                               | App Banrisul                         | හි              |
|                |                   |                                         | Quantidade de registros: 5          |                            |                                      |                                                      |                                      |                 |
|                |                   |                                         |                                     |                            | » Consultar                          | » Incluir débito                                     |                                      |                 |

| δр        | anrisul 🐣 🛄                             | ~                     | OPERADOR Trocar operador | 🗙 Sair | Suporte Técnico<br>WhatsApp 51 3215 1800<br>CHAT - Clique Aqui | Perguntas<br>Frequentes | (1) Aj |
|-----------|-----------------------------------------|-----------------------|--------------------------|--------|----------------------------------------------------------------|-------------------------|--------|
| OP        |                                         |                       | Sbanrisul                |        |                                                                |                         |        |
| Pix > Pi: | Informe a conta para rece               | ber valores           |                          |        |                                                                |                         | mse    |
|           | Conta                                   | 0100-35.              | / ~                      |        |                                                                |                         |        |
|           | Informações dos Pagador                 | 5                     |                          |        |                                                                |                         |        |
| Auto      | Quantidade de pagadores<br>selecionados | 5                     |                          |        |                                                                |                         |        |
|           | Informe os campos abaixo                | para gerar a cobrança | a recorrente             |        |                                                                |                         | sne    |
|           | Valor                                   |                       |                          |        |                                                                |                         | (      |
|           | Data de início da cobrança              |                       |                          |        |                                                                |                         | ۶<br>ا |
|           | Cobrar somente em dia útil?             |                       |                          |        |                                                                |                         |        |
|           | » Voltar                                |                       |                          |        |                                                                | » Incluir Déb           | ito    |

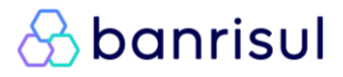

### \Lambda banrisul

#### Voltar para o índice

| nforme a conta para receb                                                                              | er valores                                                                                                    |                                   |      |
|----------------------------------------------------------------------------------------------------|----------------------------------------------------------------------------------------------------|-----------------------------------|------|
| Conta                                                                                                  | Sbanrisul                                                                                                    | Û                                 |      |
| nformações dos Pagadore<br>Quantidade de pagadores<br>selecionados<br>nforme os campos abaixo<br>Valor | Confira as informações para gerar uma cobrança re<br>Conta Recebedor: 0100-35.<br>Quantidade de cobranças solicitadas para criação:<br>Valor: R\$0,01<br>Data de início da cobrança: 16/07/2025<br>Cobrar somente em dia útil: Sim<br>Confirmar? | ecorrente de Pix Automático.<br>5 |      |
| Data de início da cobrança                                                                             |                                                                                                    |                                   |      |
| Cobrar somente em dia útil?                                                                            | Sim                                                                                                    | )                                 | » Ir |

| Зb       | anrisul          | <u>A</u>     | CLIENTE       |                          | OPERADOR                                                      | Trocar operador           | $\otimes$               | Sair               | Suporte<br>WhatsApp 5<br>CHAT - C | <b>Técnico</b><br>1 3215 180<br>lique Aqui | 00 ( | Perguntas<br>Frequentes | (1) Ajuda       |
|----------|------------------|--------------|---------------|--------------------------|---------------------------------------------------------------|---------------------------|-------------------------|--------------------|-----------------------------------|--------------------------------------------|------|-------------------------|-----------------|
| 0        | FFICE BANKING    |              | Extratos Vero | Pagamentos<br>Empréstimo | Pix         Transferências           os         Investimentos | Serviços<br>Cobrança/Cust | Cartões<br>tódia/Contas | Arquivo<br>a Pagar | os Comp<br>Gerei                  | orovantes<br>nciamento                     | ପ    | Pesquisar               |                 |
| 30m dia! | Seu último acess | so foi em 14 | 4/07/2025, se | gunda-feira,             | às 00:16:15.                                                  |                           |                         |                    |                                   |                                            |      | Você não tem n          | ovas mensagens. |
| Pix > Pi | ix Automático >  | Recebedor    | r > Gerar Col | brança                   |                                                               |                           |                         |                    | A+                                | - A-                                       |      |                         |                 |
|          | Canta            |              |               |                          |                                                               |                           |                         |                    |                                   |                                            | At   | alhos                   |                 |
|          | Conta            | 0100-35.     |               | -                        | (                                                             | Sbanris                   | U                       |                    |                                   |                                            | >    | Adicionar Atalho        |                 |
|          | CPF/CNPJ         |              |               |                          |                                                               |                           |                         |                    |                                   |                                            | >    | Adicionar Atalho        |                 |
|          |                  |              |               | Proc                     | cessamento concluído.                                         |                           |                         |                    |                                   |                                            | >    | Adicionar Atalho        |                 |
| Auto     | rizações         |              |               | Oua                      | antidade de cobrancas de                                      | eradas: 4                 |                         |                    |                                   |                                            | >    | Adicionar Atalho        |                 |
|          | Identificado     | r            | Dev           | edo Qua                  | antidade de cobranças nã                                      | io geradas por o          | ordem de p              | agament            | to já criada                      |                                            | >    | Adicionar Atalho        |                 |
|          | A1B2C3           |              |               | e no p                   | período: 1                                                    |                           |                         |                    |                                   |                                            |      |                         | > Personalizar  |
|          | ABCDEF           |              |               | : Para                   | a verificar a situação das                                    | suas cobranças            | , acesse Pi             | ( > Pix A          | utomático                         |                                            |      |                         |                 |
|          | TESTE PEND       |              |               | > R                      | > Recebedor > Consultar Cobrança.                             |                           |                         |                    |                                   |                                            | Dic  | as de Segurança         | ß               |
|          | TESTE            |              |               |                          |                                                               | ОК                        |                         |                    |                                   |                                            |      |                         |                 |
|          | TESTE0001        |              |               | **                       | LU 14(52)0200721002                                           | .02 1011110000000         | 20,00                   | 12021              | - Noribui                         |                                            | Арр  | o Banrisul              | හි              |
|          |                  |              |               |                          |                                                               |                           |                         |                    |                                   |                                            |      |                         |                 |

✓ Feito! Está cadastrada a cobrança para múltiplos pagadores!

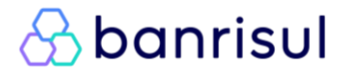

#### CONSULTA DE COBRANÇAS VIA OFFICE BANKING

Em Office Banking > Pix > Pix Automático > Recebedor > Consultar Cobrança, é possível verificar cobranças passadas/futuras, a situação de cada uma delas e também visualizar o Valor Total a ser recebido em determinado período, conforme a tela abaixo:

| Ar      | anrie               | sul 🛞           | CLIENTE          |                           | ~             | OPERADOR                  | Trocar operador            | $\otimes$              | <b>Sair</b> What    | <b>Suporte Tecnico</b><br>atsApp 51 3215 18<br>CHAT - Clique Aqui | 00 <b>Perguntas</b><br>Frequentes | (i) Ajuda       |
|---------|---------------------|-----------------|------------------|---------------------------|---------------|---------------------------|----------------------------|------------------------|---------------------|-------------------------------------------------------------------|-----------------------------------|-----------------|
|         | FFICE BAN           |                 | Extratos<br>Vero | Pagamentos<br>Empréstimos | Pix<br>Invest | Transferências<br>imentos | Serviços<br>Cobrança/Custo | Cartões<br>ódia/Contas | Arquivos<br>a Pagar | Comprovantes<br>Gerenciamento                                     | Q Pesquisar                       |                 |
| Bom dia | ! Seu último        | acesso foi em 2 | 3/01/2025,       | quinta-feira, às 1        | 3:02:14.      |                           |                            |                        |                     |                                                                   | Você não tem n                    | ovas mensagens. |
| Pix > P | <b>'ix Automáti</b> | ico > Recebedo  | r > Consu        | itar Cobrança             |               |                           |                            |                        |                     | A+ A-                                                             |                                   |                 |
|         |                     | 6               | nto Cours        |                           |               |                           | )                          |                        |                     |                                                                   | Atalhos                           |                 |
|         |                     | 0               |                  | )-35. ,                   |               | ~                         | J                          |                        |                     |                                                                   | > Adicionar Atalho                |                 |
|         |                     | Situa           | ção Toda         | is 🗸                      |               |                           |                            |                        |                     |                                                                   | > Adicionar Atalho                |                 |
|         |                     |                 |                  |                           |               | Neme/Dezão C              | sinl                       |                        |                     |                                                                   | > Adicionar Atalho                |                 |
|         |                     | CPF/CI          | VPJ              |                           |               | NOME/Razao So             | Cidi                       |                        |                     |                                                                   | > Adicionar Atalho                |                 |
|         |                     | Data de cobrar  | nça Data         | personalizada 🚿           | 🖌 🚯 de        | 06/02/2025                | (+++-<br>)                 | até 01/04,             | /2025               | (+++)<br>                                                         | > Adicionar Atalho                |                 |
|         |                     |                 |                  |                           |               |                           |                            |                        |                     |                                                                   |                                   | > Personalizar  |
| Cobr    | anças               |                 |                  |                           |               |                           |                            |                        |                     |                                                                   |                                   |                 |
|         |                     | C               | )evedor          |                           |               | Data                      | Situaç                     | ;ão                    | Valo                | r                                                                 | Dicas de Segurança                | <b>B</b>        |
| 0       | ***                 | -** - LAIS      |                  |                           |               | 07/02/2025                | AGENDADO                   | )                      |                     | 0,01                                                              |                                   |                 |
| 0       | ***.                | -** - BRUNO     |                  |                           |               | 07/02/2025                | AGENDADO                   | )                      |                     | 0,01                                                              | App Banrisul                      | හි              |
| 0       | ***                 | -** - BRUNO     |                  |                           |               | 11/03/2025                | GERADO                     |                        |                     | 0,01                                                              |                                   |                 |
| 0       | ***                 | -** - LAIS      |                  |                           |               | 12/03/2025                | GERADO                     |                        |                     | 0,02                                                              |                                   |                 |
|         |                     |                 |                  |                           |               |                           |                            |                        |                     |                                                                   |                                   |                 |
|         |                     |                 |                  |                           |               |                           |                            |                        |                     |                                                                   |                                   |                 |
|         |                     |                 |                  |                           |               |                           |                            |                        |                     |                                                                   |                                   |                 |
|         |                     |                 |                  |                           |               |                           |                            |                        |                     |                                                                   |                                   |                 |
|         |                     |                 |                  |                           |               |                           |                            |                        |                     |                                                                   |                                   |                 |
|         |                     |                 |                  |                           |               |                           |                            |                        |                     |                                                                   |                                   |                 |
|         |                     |                 | Quantida         | de de registros           | :4 Valo       | r total a receb           | er no período: R           | \$ 0,05                |                     |                                                                   |                                   |                 |
|         |                     |                 |                  |                           |               |                           |                            |                        |                     |                                                                   |                                   |                 |
|         |                     |                 |                  |                           |               |                           |                            |                        | » Consultar         | » Imprimir                                                        |                                   |                 |

**Em breve**: Será possível emitir relatórios de cobranças a partir do botão "**Imprimir**", com base nas cobranças exibidas a partir da consulta.

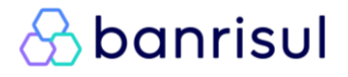

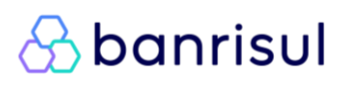

#### X Cancelamento de cobranças via Office Banking

No Office Banking acesse: Pix > Pix Automático > Recebedor > Consultar Cobrança

Na lista de cobranças, selecione a cobrança desejada e clique em "**Detalhar**". Na tela que será exibida, estarão disponíveis os dados completos da cobrança, incluindo o botão "**Cancelar Pagamento**", que permite o cancelamento do agendamento.

<u>Importante</u>: o cancelamento pode ser feito até as 22h do dia anterior à data de vencimento da cobrança.

| Sbanr                                                                                                    | isul 🛞             | CLIENTE                   | OPEI<br>V                                      | RADOR          | Trocar operador           |                          | Sair Wha<br>C     | <b>Suporte Técnico</b><br>tsApp 51 3215 180<br>HAT - Clique Aqui | 00 (?) |
|----------------------------------------------------------------------------------------------------|--------------------|---------------------------|------------------------------------------------|----------------|---------------------------|--------------------------|-------------------|------------------------------------------------------------------|--------|
| OFFICE BA                                                                                                    |                    | Extratos Paga<br>Vero Emp | mentos Pix Transferé<br>réstimos Investimentos | ências         | Serviços<br>Cobrança/Cust | Cartões<br>ódia/Contas a | Arquivos<br>Pagar | Comprovantes<br>Gerenciamento                                    | Q Pe   |
| om dia! Seu últim                                                                                                    | no acesso foi em : | 14/07/2025, segund        | a-feira, às 01:19:22.                          |                |                           |                          |                   |                                                                  |        |
| Pix > Pix Automático > Recebedor >                                                                                                    |                    | or >                      |                                                | g              | banris                    | ul                       |                   |                                                                  |        |
|                                                                                                    | G                  | onta                      |                                                |                |                           |                          |                   |                                                                  | talho  |
|                                                                                                    |                    | Info                      | rmações do pagamen                             | to             |                           |                          |                   |                                                                  | Adici  |
|                                                                                                    | Situa              | açao                      | Nor                                            | me LAIS        | S<br>∝ ⊾**                |                          |                   |                                                                  |        |
|                                                                                                    | CPF/C              | CNPJ                      | Va                                             | llor R\$C      | ,01                       |                          |                   |                                                                  | Adici  |
|                                                                                                    | Data de cobr       | anca                      | Da                                             | ata 16/        | 07/2025                   |                          |                   |                                                                  | Adici  |
|                                                                                                    | Data de Cobie      | anga                      | ID Recorrên                                    | cia<br>ño      |                           |                          |                   |                                                                  |        |
| Cobranças                                                                                                    |                    |                           | Objeto do pagamer                              | ,au<br>nto PAR | RCELAS DO SO              | DFA                      |                   |                                                                  |        |
|                                                                                                    |                    | Dev                       | Código do clier                                | nte ABC        | CDEF                      |                          |                   |                                                                  | cas de |
| 0 ***.1                                                                                                    | -** - LAIS         |                           | Situaç                                         | ão CRI         | ADO                       |                          |                   |                                                                  |        |
| · ***.                                                                                                    | )-** - LUCIAN      | A Sechar                  | ٦                                              |                |                           |                          | » Ca              | ncelar Pagament                                                  | p Ban  |
| <ul> <li>***.</li> <li>***</li> </ul>                                                                                                    | -** - LUCIAN       |                           | 16/07                                          | 2/2025         | CRIADO                    |                          |                   | 0.01                                                             |        |
| And a state of the state of the | 1-300 - LAIS       |                           | 10/07                                          | /2025          | CRIADO                    |                          |                   | 0,01                                                             |        |
|                                                                                                    |                    |                           |                                                |                |                           |                          |                   |                                                                  |        |
|                                                                                                    |                    |                           |                                                |                |                           |                          |                   |                                                                  |        |
|                                                                                                    |                    |                           |                                                |                |                           |                          |                   |                                                                  |        |
|                                                                                                    |                    |                           |                                                |                |                           |                          |                   |                                                                  |        |
|                                                                                                    |                    |                           |                                                |                |                           |                          |                   |                                                                  |        |
|                                                                                                    |                    | Quantidade de             | egistros: 4 Valor total a                      | a recebe       | r no período: I           | R\$ 0,04                 |                   |                                                                  |        |
|                                                                                                    |                    |                           |                                                |                |                           | ,                        | » Consultar       | » Detalhar                                                       |        |

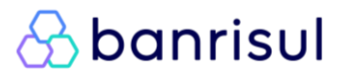

### COMO FUNCIONA A CONFIRMAÇÃO DA AUTORIZAÇÃO ENCAMINHADA AO USUÁRIO PAGADOR? JORNADA 1

1. Você - Usuário Recebedor - envia ao Usuário pagador solicitação de Autorização com todos os parâmetros da recorrência;

2. Após isso, o Usuário Pagador recebe a seguinte notificação >>>

Caso o Usuário Pagador clique na notificação ao lado, será redirecionado direto para a tela 5 ("*Autorizações Pendentes*") do fluxo abaixo. O cliente também poderá acessar o aplicativo Banrisul em seu celular e seguir o seguinte fluxo (*Área Pix > Pix Automático > Menu Pagador > Autorizações Pendentes*):

#### Voltar para o índice

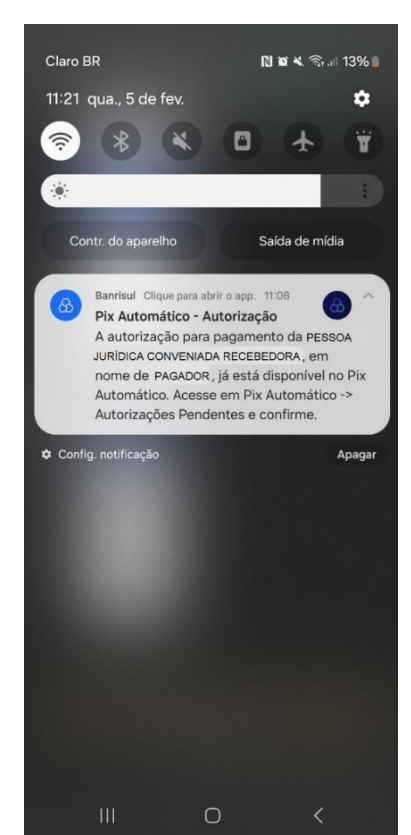

| ± &                         | anrisul 🛕                                                                                                    |  |  |  |  |  |  |  |  |
|-----------------------------|----------------------------------------------------------------------------------------------------|--|--|--|--|--|--|--|--|
| Agência: 0100   Conta:      |                                                                                                    |  |  |  |  |  |  |  |  |
| Saldo atual<br>R\$ ●●●●●● 🗞 | Ver Extrato 🗲                                                                                                    |  |  |  |  |  |  |  |  |
| Área Pix                    | Not Pagamentos                                                                                                    |  |  |  |  |  |  |  |  |
| ✓ Investimentos             | 🔛 Empréstimos                                                                                                    |  |  |  |  |  |  |  |  |
| 🛱 Banricompras              | 😭 Cartões de Crédito                                                                                                    |  |  |  |  |  |  |  |  |
| ∃⊨ Meus Limites             | 🥏 Segurança                                                                                                    |  |  |  |  |  |  |  |  |
| 3 Seguros                   | 😭 Consórcio                                                                                                    |  |  |  |  |  |  |  |  |
| 🌀 Previdência               | 💸 Capitalização                                                                                                    |  |  |  |  |  |  |  |  |
| (i) Minhas Finanças         | Novo<br>is Finanças em Dia                                                                                                    |  |  |  |  |  |  |  |  |
| 🜐 Global Account            | Open Finance                                                                                                    |  |  |  |  |  |  |  |  |
| Novo                        | <ul> <li>Banrishopping</li> <li>Image: Image of the second second secon</li></ul> |  |  |  |  |  |  |  |  |

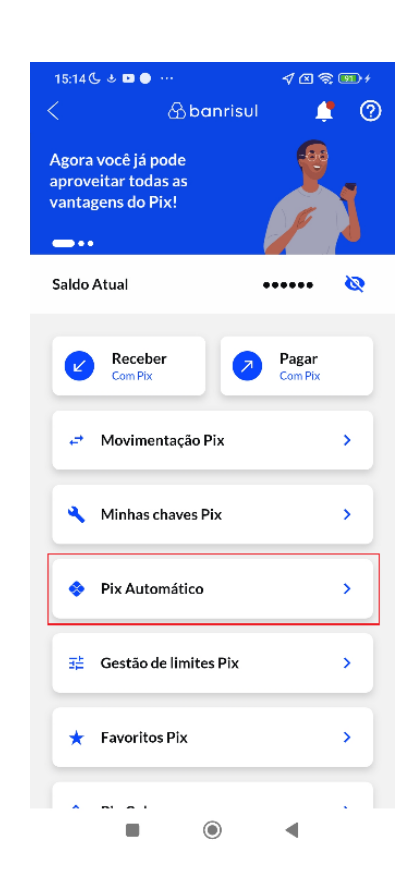

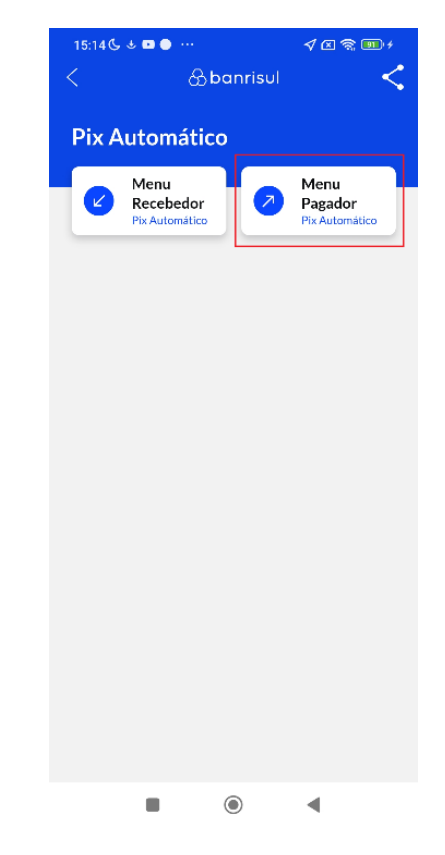

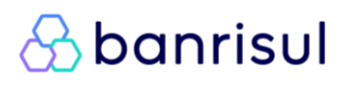

| 15:14                    | 5ु <b>ड ⊠ ⊜</b>                     | ∢ ⊠                        |                     |
|--------------------------|-------------------------------------|----------------------------|---------------------|
|                          | & banris                            | iul                        | <                   |
| Pagar com Pix Automático |                                     |                            |                     |
| Ø                        | Menu<br>Recebedor<br>Pix Automático | 7 Menu<br>Pagao<br>Pix Aut | J<br>dor<br>omático |
| 0                        | Minhas autorizações                 |                            | >                   |
| Ĝ                        | Autorizações penden                 | tes                        | >                   |
| •                        | Meus pagamentos                     |                            | >                   |
| 0                        | Saiba Mais                          |                            | >                   |
|                          |                                     |                            |                     |
|                          |                                     |                            |                     |
|                          |                                     |                            |                     |
|                          |                                     |                            |                     |
|                          |                                     |                            |                     |
|                          |                                     |                            |                     |
|                          |                                     | •                          |                     |

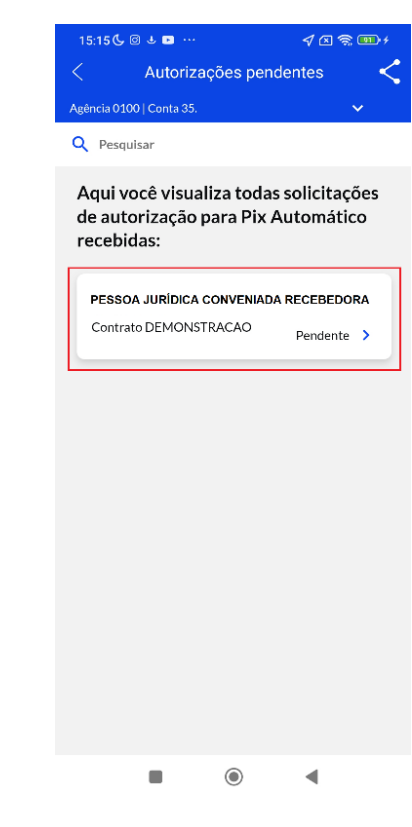

Caso o Usuário Pagador opte por **aceitar a autorização**, ele poderá configurar os seguintes parâmetros:

- Valor máximo por pagamento
- Utilização do limite da conta
- Recebimento de notificações de agendamento

O Usuário Pagador também **poderá recusar a autorização**, se desejar.

▲ Atenção: Caso não haja resposta dentro do prazo definido para solicitação, ou se a autorização expirar antes da data do primeiro pagamento, ela perderá a validade. Nesses casos, será necessário que o Recebedor emita uma nova solicitação de autorização.

#### Voltar para o índice

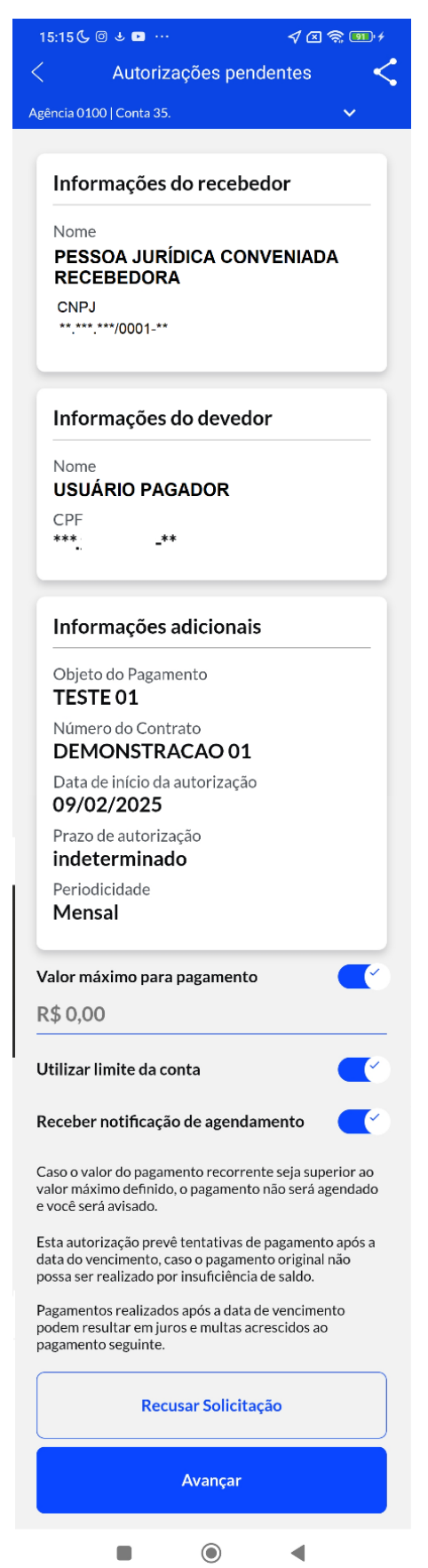

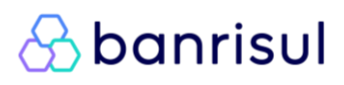

#### Voltar para o índice

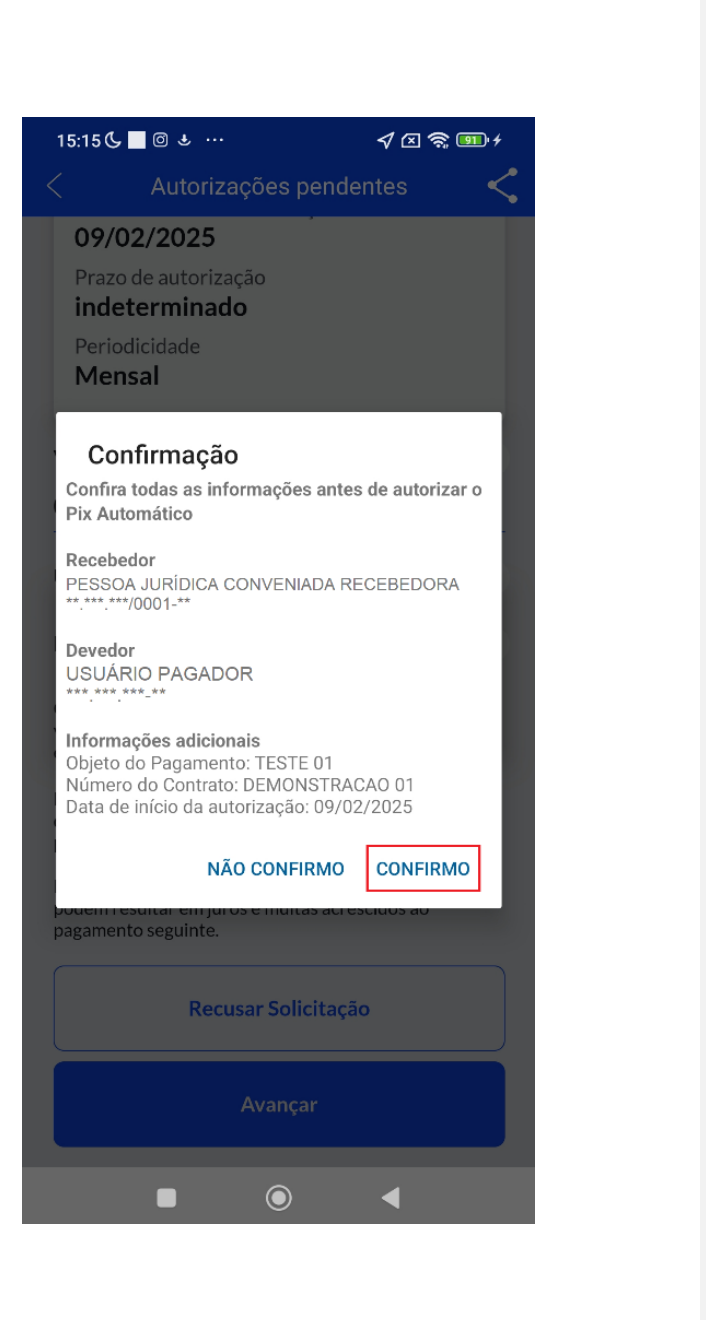

| <b>15:15 </b> G | 3 0                 | √⊠ 🧙 💷 ≁ |
|-----------------|---------------------|----------|
| <               | Autorizações pender | ntes <   |
| Agência 0100    | )   Conta 35.       | ~        |

### Autorização concluída com sucesso!

- Data: 05/02/2025
- O Hora: 11:15:37

Você será notificado quando o primeiro pagamento for agendado.

Informações do recebedor Nome: PESSOA JURÍDICA CONVENIADA RECEBEDORA CNPJ: \*\*.\*\*\*.\*\*\*/0001.\*\*

Informações do devedor Nome: USUÁRIO PAGADOR CPF: \*\*\* \*\*\* \*\*\*-\*\*

Informações adicionais Objeto do Pagamento: TESTE 01

Número do Contrato: DEMONSTRACAO 01

Data de início da autorização: 09/02/2025

Prazo de autorização: indeterminado

Periodicidade: Mensal

Valor máximo para pagamento: R\$0,05

Utilizar limite da conta: Sim

Receber notificação de agendamento: Sim

Caso deseje bloquear o envio de notificações ou o uso do limite de crédito para pagamentos por meio do pix automático, acesse a **Área Pix > Pix Automático > Minhas Autorizações**.

Em caso de dúvidas, entre em contato com o SAC Banrisul.

Atenciosamente

Banco do Estado do Rio Grande do Sul S.A. SAC: 0800 6461515

OUVIDORIA: 0800 6442200

Toda transação está sujeita à análise de fraude, podendo levar alguns minutos até ser efetivada ou, eventualmente,

ser cancelada pelo Banrisul. Mantenha seus contatos atualizados.

Nome do recibo (Opcional)

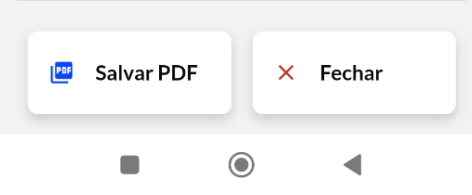

✓ Caso o Usuário Pagador aceite, você estará apto(a) a gerar cobranças.

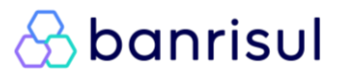

#### Voltar para o índice

### COMO O USUÁRIO PAGADOR É NOTIFICADO APÓS AGENDAMENTO DE UMA COBRANÇA?

Caso o Usuário Pagador, no momento da confirmação da autorização, **opte por receber a notificação de agendamento**, ele receberá um *push* como o exemplo ao lado, diretamente e seu dispositivo celular.

- A notificação é enviada assim que a cobrança tem seu status alterado de "gerado" para "agendado".
  - Cobranças assumem status "agendado" 2 dias antes da data da liquidação, conforme o prazo definido pelo Banco Central.

Em Aplicativo Banrisul > Área Pix > Pix Automático > Menu Pagador > Meus Pagamentos o Usuário Pagador poderá visualizar cada uma das cobranças previstas/realizadas em sua conta. Assim como poderá cancelar aquelas que ainda não foram liquidadas.

| 8 | Alfa Banrisul • Clique para abrir o • 2 h                                                                                          |
|---|----------------------------------------------------------------------------------------------------|
|   | PIX Automático -<br>Agendamento                                                                                                    |
|   | PIX Automático agendado para PESSOA                                                                                                |
|   | de R\$ 0,01, a ser pago em 07/02/2025. É<br>possível cancelar este agendamento até o d<br>06/02/2025, às 23:59 em Pix Automático > |
|   | 06/02/2025, às 23:59 em Pix Automático ><br>Meus Pagamentos.                                                                       |
|   |                                                                                                    |
|   |                                                                                                    |
|   |                                                                                                    |
|   |                                                                                                    |

×

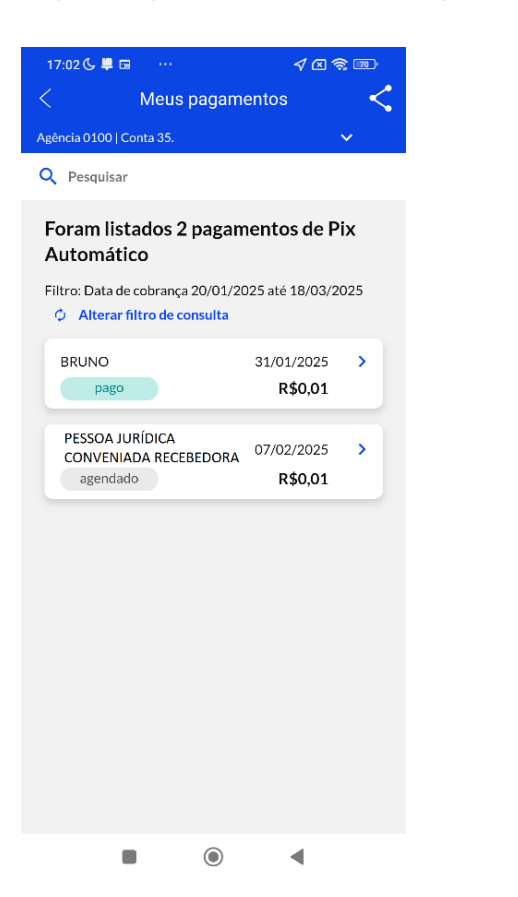

| 17:00 📞 📮 🖬 \cdots 🛛 🛷 🐼 🗊                       |  |  |  |
|--------------------------------------------------|--|--|--|
| < Meus pagamentos <                              |  |  |  |
| Agência 0100   Conta 35 🛛 🗸 🗸                    |  |  |  |
|                                                  |  |  |  |
| Informações do pagamento                         |  |  |  |
| Nome<br>PESSOA JURÍDICA CONVENIADA<br>RECEBEDORA |  |  |  |
| CNPJ<br>**.***.***/0001-**                       |  |  |  |
| Valor<br><b>R\$0,01</b>                          |  |  |  |
| Data 07/02/2025                                  |  |  |  |
| Conta débito <b>0100-35.</b>                     |  |  |  |
| Situação<br>agendado                             |  |  |  |
|                                                  |  |  |  |
| Cancelar Pagamento                               |  |  |  |
| Voltar                                           |  |  |  |
|                                                  |  |  |  |

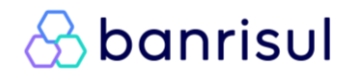

#### COMO O USUÁRIO PAGADOR VISUALIZA E GERENCIA SUAS AUTORIZAÇÕES?

Em Aplicativo Banrisul > Área Pix > Pix Automático > Menu Pagador > Minhas Autorizações o Usuário Pagador poderá consultar o status de cada uma de suas Autorizações. Também poderá editar os parâmetros (Valor Máximo; Utilização do Limite da Conta; e Recebimento da Notificação de Agendamento) da autorização ou, até mesmo, cancelá-las.

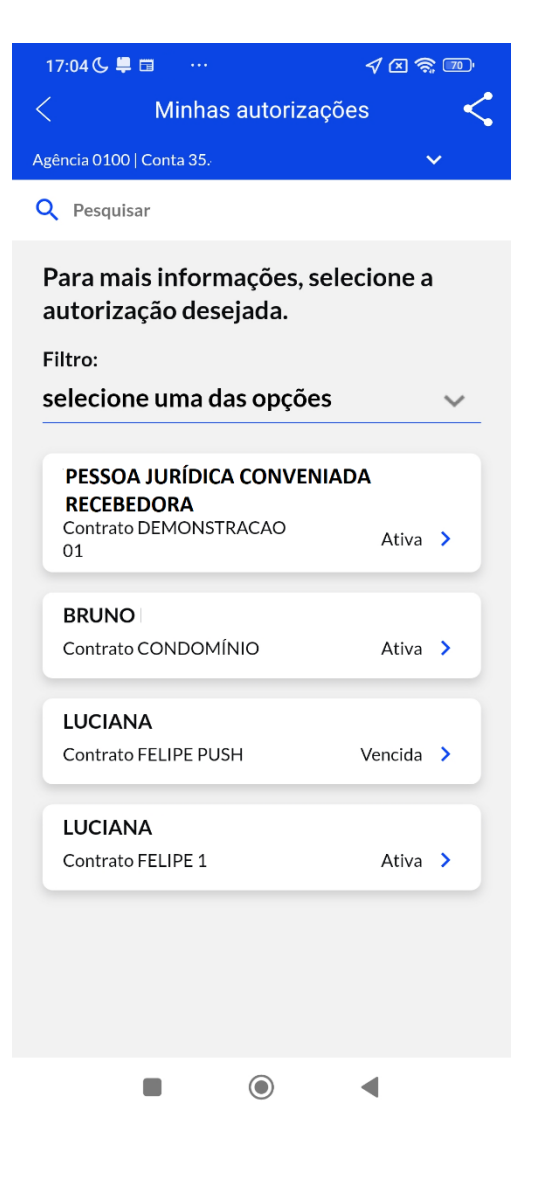

| 1:52 🕻 🛡 🖻 🔲 \cdots 🛛 🛷 🛱 🛱                                                                                 | 55)· |
|----------------------------------------------------------------------------------------------------|------|
| Minhas autorizações                                                                                         | <    |
| Informações do recebedor<br>Nome<br>PESSOA JURÍDICA CONVENIADA<br>RECEBEDORA<br>CNPJ<br>** *** *** /0001 ** |      |
| Informações do devedor                                                                                      |      |
| Nome<br>FELIPE<br>CPF<br>***:                                                                               |      |
| Informações adicionais                                                                                      |      |
| Objeto do Pagamento<br><b>TESTE 01</b>                                                                      |      |
| Número do Contrato DEMONSTRACAO 01                                                                          |      |
| Data de início da autorização<br><b>09/02/2025</b>                                                          |      |
| Prazo de autorização<br>indeterminado                                                                       |      |
| Periodicidade<br>Mensal                                                                                     |      |
| Valor máximo para pagamento<br>0,05                                                                         |      |
| Utilizar limite da conta<br><b>Sim</b>                                                                      |      |
| Receber notificação de agendamento                                                                          |      |
| Situação<br>Ativa                                                                                           |      |
|                                                                                                    |      |
| Cancelar Autorização                                                                                        |      |
| Editar Autorização                                                                                          |      |
|                                                                                                    |      |

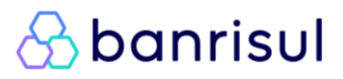

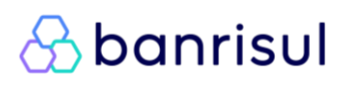

#### **DÚVIDAS FREQUENTES**

#### COMO CONSULTAR UMA AUTORIZAÇÃO?

Área Pix > Pix Automático > Menu Recebedor > Consultar > Autorização > Clicar sobre a autorização que deseja consultar.

Caso queira pesquisar um cliente específico, clique em "Alterar filtro de consulta". Neste filtro será possível consultar autorização por: situação, CPF/CNPJ, nome/razão social, data de cadastro; e data da última atualização.

### SE ESCOLHI PERIODICIDADE SEMANAL, PRECISO AGENDAR DÉBITOS PARA TODAS AS SEMANAS?

**Não**. A periodicidade **define o intervalo permitido entre as cobranças**, e não a obrigatoriedade de envio em cada período.

Ou seja, ao escolher a opção semanal, você poderá enviar **até** um débito por semana – mas não há problema se em determinados períodos (semanas, neste exemplo) nenhum débito for gerado.

Você pode ficar semanas sem enviar nada. O importante é que **não haja mais de um débito dentro do intervalo escolhido**.

O controle existe apenas para limitar a frequência, e não para exigir recorrência.

#### EM CASO DE DÚVIDAS

Dúvidas e problemas operacionais devem ser encaminhados para nosso suporte operacional via *e-mail*: **Gestao\_Sistemas\_Suporte\_Convenios@banrisul.com.br** 

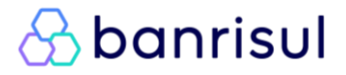

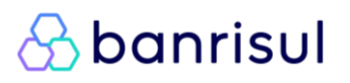

#### CANAIS DISPONÍVEIS PARA UTILIZAR PIX AUTOMÁTICO BANRISUL

Para utilizar o Pix Automático como recebedor conveniado no Banrisul, sua empresa precisa interagir com o banco em dois momentos principais:

- 1. 📃 Cadastro das autorizações
- 2. **ID** Geração das cobranças vinculadas a essas autorizações

Essa interação pode ser feita por diferentes **canais**. A escolha do canal depende da estrutura da sua empresa, do volume de cobranças e do nível de automação desejado.

Canais com interface disponibilizada pelo banco Office Banking ou Aplicativo Banrisul

- Solução prática, disponível de forma rápida e sem complexidade.
- O cadastro das autorizações e a geração das cobranças são realizados diretamente pelo Office Banking ou Aplicativo Banrisul, por meio de interface objetiva e funcional.
- Permite digitação individual, envio em lote (para valor fixo) e seleção múltipla de pagadores.
- Ideal para empresas que desejam iniciar a operação de forma imediata, com uma solução pronta para uso, sem necessidade de contratar ou desenvolver sistema próprio, nem investir em infraestrutura tecnológica.

Canais com integração sistêmica: API Pix ou Arquivo Padronizado CNAB 750

- Recomendado para empresas com sistemas próprios ou com alto volume de cobranças, que buscam automatizar o processo de forma sistêmica.
- Toda a jornada cadastro de autorizações e envio de cobranças é realizada de forma sistêmica, por meio de:
  - API Pix (tempo real, flexível e integrável a sistemas ERPs)
  - Arquivo CNAB (lote padronizado, processado pelo banco)

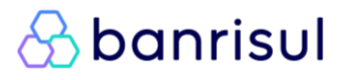

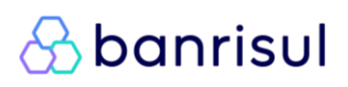

Voltar para o índice

#### QUERO UTILIZAR O OFFICE BANKING OU APLICATIVO BANRISUL, COMO PROCEDER?

Para utilizar o Pix Automático via Office Banking ou Aplicativo Banrisul, basta contratar o serviço por meio dos canais digitais disponíveis ou diretamente com sua agência de relacionamento.

Após a contratação, a empresa poderá **operacionalizar o produto** conforme as orientações deste manual, utilizando as funcionalidades disponíveis nas plataformas citadas para:

- Cadastro de autorizações
- Envio de cobranças
- Consulta e cancelamento de agendamentos

Não há necessidade de desenvolvimento técnico adicional, sendo uma opção indicada para empresas que desejam iniciar de forma prática e simplificada.

#### QUERO INTEGRAR MEUS SISTEMAS VIA API PIX. O QUE DEVO FAZER?

Para as empresas interessadas em realizar a **integração via API Pix**, o primeiro passo é entrar em contato com sua **agência de relacionamento**, solicitando a adesão à **API Pix** e ao produto **Pix Automático Banrisul**.

A partir desse contato, a agência providenciará os **cadastros necessários**, incluindo o acesso ao **Portal do Desenvolvedor Banrisul** e a geração de **credenciais de acesso**, que serão encaminhados à empresa para uso técnico.

Com essas credenciais, a equipe de TI da empresa poderá acessar o portal do Desenvolvedor em:

<u>https://developers.banrisul.com.br/</u>

Para consultar a documentação técnica necessária para a integração via API, acesse o menu **Catálogo de APIs** do Portal do Desenvolvedor, entre na área da **API Pix** e clique em "**Acessar Documentação**".

Os times técnicos responsáveis pela **API Pix** e pelo **Pix Automático** estarão à disposição para apoiar sua equipe durante todo o processo de **homologação sistêmica**.

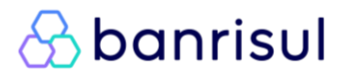

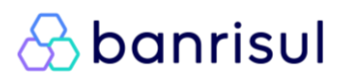

### O QUE É NECESSÁRIO PARA SE COMUNICAR COM O BANRISUL UTILIZANDO ARQUIVO PADRONIZADO CNAB750?

O Banrisul está em fase final de desenvolvimento da infraestrutura necessária para
 o envio e processamento de arquivos no padrão CNAB750, aplicados ao Pix
 Automático.

Enquanto esta etapa é concluída, sua empresa já pode **consultar o material de referência disponível** em nossa página oficial, no documento:

#### S "Orientações para Arquivo Padronizado CNAB750"

Esse documento contém **especificações técnicas e estruturais** que permitirão à sua equipe **antecipar o entendimento do modelo**, realizar testes internos e alinhar o processo de geração de arquivos, otimizado a integração assim que o canal estiver disponível.

Assim que o ambiente estiver liberado para **homologação e produção**, o Banrisul entrará em contato para dar continuidade ao processo de integração.

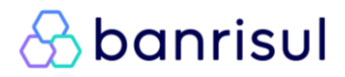

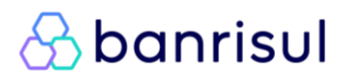

#### QUAL A DIFERENÇA ENTRE "<mark>NOVA TENTATIVA INTRADIA</mark>" E "<mark>NOVA TENTATIVA PÓS VENCIMENTO</mark>"?

Para melhor compreensão, vamos a um caso prático:

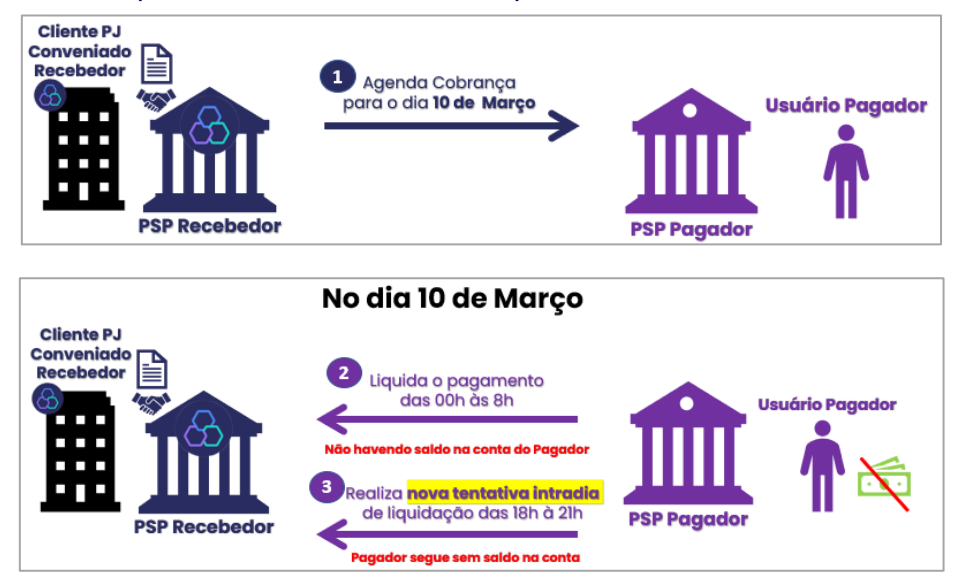

Como o Conveniado Recebedor ficou sem o pagamento, o Banco Central permite que sejam realizadas retentativas após a data de vencimento da cobrança original. Para isso, é necessário que seja respeitado o limite máximo de até 3 Retentativas, em um período de até 7 dias após a data de vencimento da cobrança original. Também devem ser respeitados os dados da autorização concedida pelo Usuário Pagador.

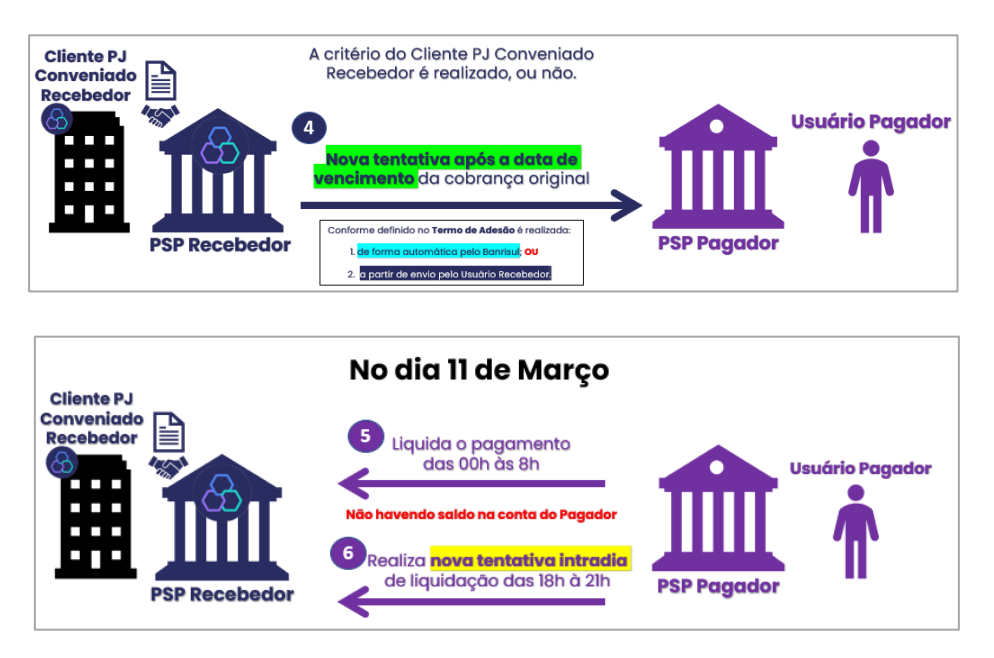

Caso deseje aprofundar seu conhecimento sobre cada um desses conceitos, clique <u>aqui</u> e acesse nosso material de **Termos, Siglas e Conceitos.** 

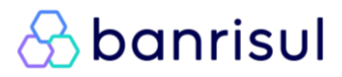

#### QUAL A DIFERENÇA ENTRE "NOVA TENTATIVA PÓS VENCIMENTO <mark>ENVIADA</mark> PELO USUÁRIO RECEBEDOR</mark>" E "NOVA TENTATIVA <mark>AUTOMÁTICA BANRISUL</mark> PÓS VENCIMENTO"?

Ambas são Retentativas realizadas após a data de vencimento da cobrança original.

\*Recomendamos a leitura <u>deste material</u>, caso não esteja esclarecida a diferença de entre uma nova tentativa (ou "Retentativa") realizada:

- intradia; e

- pós vencimento.

Definição: "fluxo em que ocorre o envio de nova instrução de pagamento referente a uma cobrança recorrente que não foi paga na data prevista originalmente, por exemplo, por insuficiência de recursos disponíveis na conta do usuário pagador."

Ambas devem respeitar as regras previstas pelo Banco Central:

- o Devem ocorrer no máximo em três datas diferentes;
- Devem respeitar o prazo máximo de sete dias corridos após a data de vencimento da cobrança original.

Eis a diferença entre elas:

1. NOVA TENTATIVA <u>AUTOMÁTICA BANRISUL</u> APÓS A DATA DE VENCIMENTO DA COBRANÇA ORIGINAL (ou "RETENTATIVA <mark>AUTOMÁTICA BANRISUL</mark> PÓS VENCIMENTO")

- É similar ao "Repique" do Débito Automático Banrisul Sistema BJW. Ou seja, ocorre em dias seguidos após a data de vencimento da cobrança original.
- Nesta modalidade o Banrisul realiza as Retentativas de forma Automática, conforme contratado. Ou seja, <u>o Usuário Recebedor não necessita realizar este controle</u>.
- Será realizado conforme manifestação do Usuário Recebedor (Cliente Conveniado) no Termo de Adesão ao Pix Automático.
- No Termo de Adesão, o Usuário Recebedor poderá escolher se deseja Retentativa(s) Automática(s)
   Banrisul e a quantidade (uma a três) a ser(em) realizada(s) pelo Banrisul.

Abaixo segue o trecho do Termo de Adesão que registra a escolha ("SIM") do Cliente PJ Recebedor:

| 3. PREFERÊNCIAS                                                          |                     |
|--------------------------------------------------------------------------|---------------------|
| Deseja que Débitos não efetuados tenham Re-tentativa Autmática Banrisul? | Sim Não             |
| Se sim, deseja que o Banrisul realize quantas Re-tentativas Automáticas? | 🗌 Uma 🔛 Duas 📃 Três |

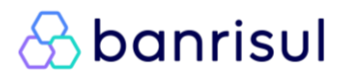

#### FLUXO DA RETENTATIVA AUTOMÁTICA BANRISUL PÓS VENCIMENTO

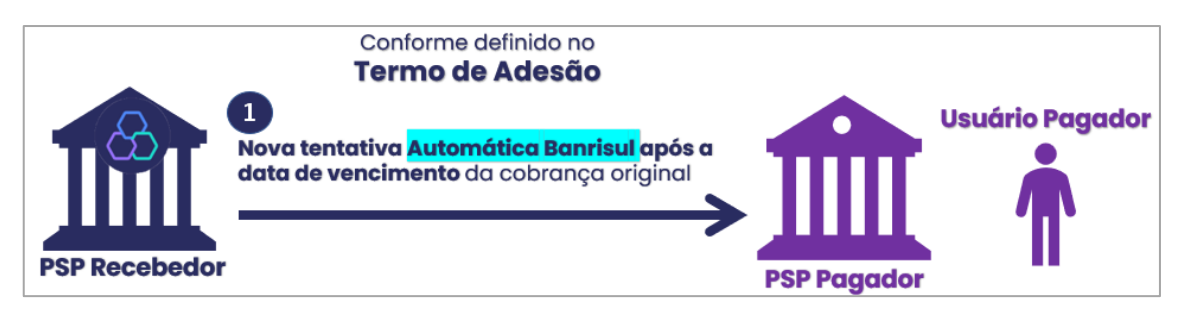

#### **IMPORTANTE!**

- As Retentativas Automáticas Banrisul Pós Vencimento ocorrem em dias corridos seguidos (um, dois ou três dias) após a data de vencimento da cobrança original;
- <u>Caso seja contratada a Retentativa</u> <u>Automática Banrisul</u> <u>Pós Vencimento</u>, todo e qualquer envio de instrução de *Retentativa Pós Vencimento* <u>Enviada Pelo Usuário Recebedor</u> será desconsiderado pelo Banrisul.

2. NOVA TENTATIVA APÓS A DATA DE VENCIMENTO DA COBRANÇA ORIGINAL ENVIADA PELO USUÁRIO RECEBEDOR (ou "RETENTATIVA PÓS VENCIMENTO ENVIADA PELO USUÁRIO RECEBEDOR")

- Nesta modalidade o Usuário Recebedor (Cliente PJ Conveniado) precisa enviar, <u>ativamente</u>, a nova instrução ao Banrisul (via API ou via Arquivo Padronizado);
- O Usuário Recebedor (Cliente PJ Conveniado) pode escolher qualquer um dos 7 dias corridos após a data de vencimento da cobrança original para realizar este envio.
- No Termo de Adesão, o Usuário Recebedor (Cliente Conveniado) deve <u>optar por não aderir à Retentativa</u> <u>Automática Banrisul</u>.

| 3. PREFERÊNCIAS                                                          |               |
|--------------------------------------------------------------------------|---------------|
| Deseja que Débitos não efetuados tenham Re-tentativa Autmática Banrisul? | Sim Não       |
| Se sim, deseja que o Banrisul realize quantas Re-tentativas Automáticas? | Uma Duas Três |

#### FLUXO DA RETENTATIVA PÓS VENCIMENTO ENVIADA PELO USUÁRIO RECEBEDOR

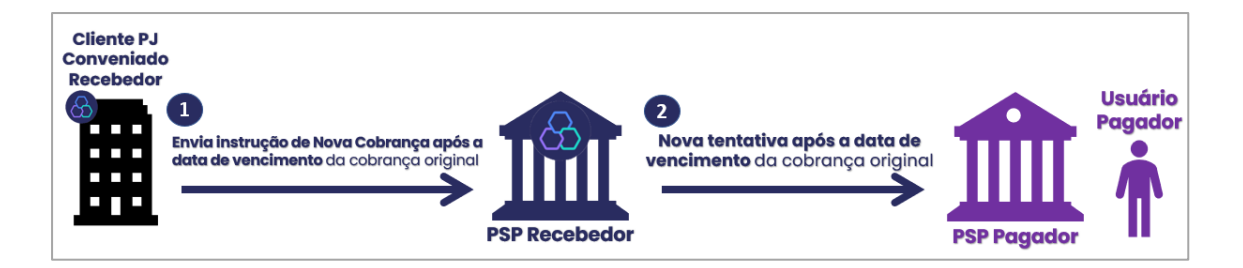

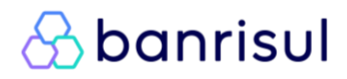

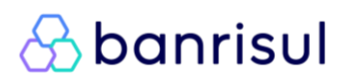

#### **TERMOS, SIGLAS E CONCEITOS**

**Autorização:** concedida pelo usuário pagador ao seu prestador de serviços de pagamento (PSP) para que este inicie um Pix a partir da conta transacional desse usuário, em razão do recebimento periódico de instruções de pagamento do PSP recebedor. Fica restrita apenas à ponta pagadora, podendo ser cancelada somente pelo usuário ou PSP pagador. Está condicionada à existência de uma recorrência vinculada a ela.

**Ciclo:** período a que se refere uma cobrança recorrente no âmbito do Pix Automático, cujas datas de início e de término são determinadas a partir da periodicidade e da data de início da recorrência correspondente. Por exemplo, em uma recorrência com primeiro pagamento em 15/07/2025 e periodicidade mensal, os ciclos se iniciam no dia 15 de cada mês e se encerram no dia 14 do mês seguinte.

**Confirmação:** ação de aceite tomada pelo usuário pagador diante de uma recorrência de cobranças a ele apresentada pelo seu PSP, tornando-a válida/ativa e permitindo a realização de pagamentos por meio do Pix Automático.

**Permissão:** concedida pelo usuário pagador ao usuário recebedor para que este envie, periodicamente, as instruções de pagamento referentes às cobranças inerentes ao relacionamento entre eles. Tal envio deve ser realizado com base em uma recorrência previamente confirmada pelo usuário pagador no momento da concessão da permissão.

**Recorrência**: conjunto de parâmetros contendo as características de uma recorrência de cobranças, tais como: periodicidade, data de início das cobranças, identificação do usuário recebedor. Toda permissão deve estar vinculada a uma recorrência, que determinará as características das instruções de pagamento que serão enviadas ao PSP pagador.

Solicitação de confirmação de recorrência: enviada ao PSP pagador para que ele apresente ao usuário pagador uma recorrência de cobranças que, se confirmada pelo usuário, podem ser pagas por meio do Pix Automático.

**Jornada de Autorização**: conjunto específico de rotinas procedimentais relacionadas à experiência do Usuário Pagador no processo de concessão da autorização no âmbito do produto Pix Automático:

Jornada 1 - jornada de autorização sem *QR Code*, com notificação via *app* para confirmação: jornada em que o usuário pagador escolhe o Pix Automático como forma de pagamento por meio de relação direta com o usuário recebedor, sem usar componentes ou infraestruturas do Pix, e concede autorização ao seu PSP após envio, pelo PSP recebedor, das informações da recorrência / permissão solicitada, por meio da infraestrutura do Pix.

Jornada 2 - jornada de autorização com *QR Code* contendo apenas os dados da recorrência: jornada em que o usuário pagador lê um *QR Code* contendo as informações da recorrência / permissão solicitada e concede a autorização.

**Jornada 3** - jornada de autorização com *QR Code* contendo dados para primeiro pagamento imediato e recorrência: jornada em que o usuário pagador lê um *QR Code* contendo as informações da recorrência/permissão solicitada e as informações relativas ao pagamento imediato da primeira cobrança e concede a autorização ao mesmo tempo em que inicia o pagamento imediato.

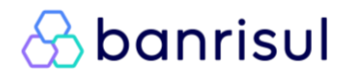

Jornada 4 - jornada de autorização com QR Code contendo dados para pagamento/agendamento e para oferta da recorrência: jornada em que o usuário pagador aceita uma proposta após realizar um pagamento ou agendamento por meio de um QR Code, que pode ser dinâmico com vencimento ou estático, contendo as informações do pagamento e da recorrência / permissão solicitada e concede a autorização.

**Instrução de pagamento:** informações enviadas pelo usuário recebedor, por meio de seu PSP, para que o PSP pagador possa agendar uma transação relativa ao Pix Automático. O envio de uma instrução de pagamento requer que o usuário pagador tenha concedido uma permissão ao usuário recebedor.

**Cobrança recorrente:** série de cobranças periódicas feitas pelo usuário recebedor a um devedor (não necessariamente o usuário pagador), em contrapartida, por exemplo, à prestação de um serviço.

Sistema BJW: Sistema de Débito Automático Banrisul.

**Nova tentativa pós vencimento Enviada Pelo Usuário Recebedor** fluxo em que ocorre o envio de nova instrução de pagamento referente a uma cobrança recorrente que não foi paga na data prevista originalmente, por exemplo, por insuficiência de recursos disponíveis na conta do usuário pagador. Deve ser enviada, no máximo, em três datas diferentes, pelo Usuário Recebedor e considerando o prazo máximo de sete dias corridos após a data de vencimento da cobrança original. <u>Nesta modalidade o Usuário Recebedor (Cliente Conveniado) precisa enviar, ativamente, a nova instrução ao Banrisul.</u> Também chamada de "**Retentativa pós vencimento Enviada Pelo Usuário Recebedor**".

Nova tentativa ou <u>Automática Banrisul</u> pós vencimento: fluxo em que ocorre o envio de nova instrução de pagamento referente a uma cobrança recorrente que não foi paga na data prevista originalmente, por exemplo, por insuficiência de recursos disponíveis na conta do usuário pagador. Será enviada, no máximo, nos três dias corridos após a data de vencimento da cobrança original, conforme manifestação de interesse do Usuário Recebedor (Cliente Conveniado) no Termo de Adesão ao Pix Automático. No termo, o Usuário Recebedor poderá escolher se deseja **Re-tentativa(s) Automática(s) Banrisul** e a quantidade (uma a três) a ser(em) realizada(s) pelo Banrisul. <u>Nesta modalidade o Banrisul realiza as Retentativas de forma Automática, conforme contratado. Não necessitando o Usuário Recebedor realizar este controle.</u> Também chamada de "*Retentativa Automática Banrisul pós vencimento*".

Nova tentativa intradia sem nova instrução de pagamento: fluxo em que ocorre nova tentativa de envio da ordem de pagamento ao SPI, após não ter sido possível o envio na primeira tentativa, por exemplo, por insuficiência de recursos disponíveis na conta do usuário pagador.

Nova tentativa intradia por erro no fluxo de liquidação: fluxo em que ocorre o envio de nova instrução de pagamento (a ser liquidado na mesma data) referente a uma cobrança recorrente que não foi paga por erro no fluxo de liquidação após o envio da ordem de pagamento ao Sistema de Pagamentos Instantâneos (SPI).

**Ressarcimento:** crédito na conta do PSP pagador que utilizou recursos próprios para devolver ao usuário pagador o montante referente a uma transação indevida de Pix Automático por inconsistência entre a instrução de pagamento e os parâmetros da autorização, inexistência de autorização vigente ou falha operacional do PSP pagador. É realizado mediante a abertura de uma solicitação de devolução no Diretório de Identificadores de Contas Transacionais (DICT) pelo PSP pagador, caso existam recursos disponíveis na conta do usuário recebedor indevidamente creditado.

**Piso para o valor máximo:** parâmetro da recorrência definido pelo usuário recebedor. Corresponde ao menor valor permitido para o parâmetro "Valor máximo" da autorização, o qual pode ser estabelecido pelo usuário pagador. Exemplo: caso o usuário recebedor defina um "Piso para o valor máximo" igual a R\$ 50,00, o usuário pagador não poderá estabelecer um "Valor máximo" igual a R\$ 30,00 para aquela autorização. Um "Valor máximo" igual a R\$ 60,00 seria permitido.

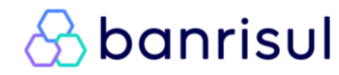

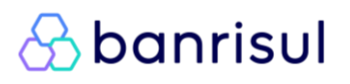

#### Voltar para o índice

**Usuário Final:** pessoa natural ou pessoa jurídica (de natureza privada ou pública) que utiliza o Pix como pagadora ou como recebedora. No Pix Automático, no entanto, o Usuário Recebedor deve, obrigatoriamente, ser Pessoa Jurídica.

Usuário Pagador (UP): usuário final que, no processamento do Pix, tem a sua conta transacional debitada.

Usuário Recebedor (UR): usuário final que, no processamento do Pix, tem a sua conta transacional creditada.

**Prestador de Serviços de Pagamento (PSP):** instituição financeira ou instituição de pagamento que provê serviços de pagamento para um usuário final.

PSP pagador: Prestador de Serviços de Pagamento do usuário pagador.

PSP recebedor: Prestador de Serviços de Pagamento do usuário recebedor.

Regulamento do Pix: Regulamento anexo à Resolução BCB nº 1, de 12 de agosto de 2020.

SPI: Sistema de Pagamentos Instantâneos

**DICT:** Diretório de Identificadores de Contas Transacionais.

PSI: Prestador de Serviço de Iniciação de Transação de Pagamentos.

Serviço de Iniciação de Transação de Pagamento: serviço que possibilita a iniciação de uma transação de pagamento, ordenado pelo Usuário Final, relativamente a uma conta de depósitos ou de pagamento prépaga, comandada por instituição não detentora da conta à instituição que a detém.

**API Pix**: interface de programação de aplicações (*application programming interface*) padronizada pelo BCB para possibilitar que o Usuário Final possa automatizar a interação com o participante do Pix que lhe presta serviço de pagamento.

**Pix Automático**: é o serviço de pagamento em que o participante Prestador de Serviços de Pagamento do Usuário Pagador inicia um Pix a partir da conta transacional desse usuário, em razão do recebimento periódico de instruções de pagamento do participante Prestador de Serviços de Pagamento do Usuário Recebedor, observada a necessidade de autorização prévia e específica do Usuário Pagador para execução desse serviço.

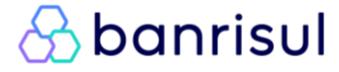